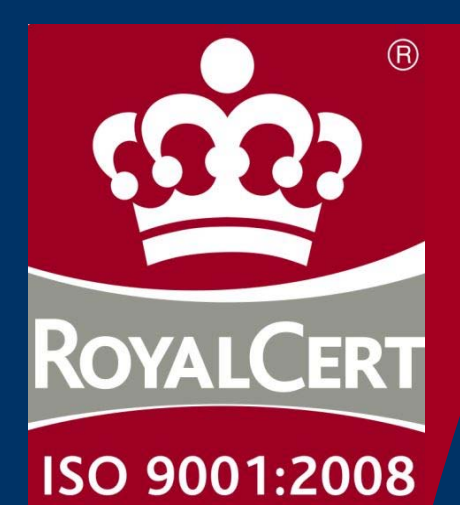

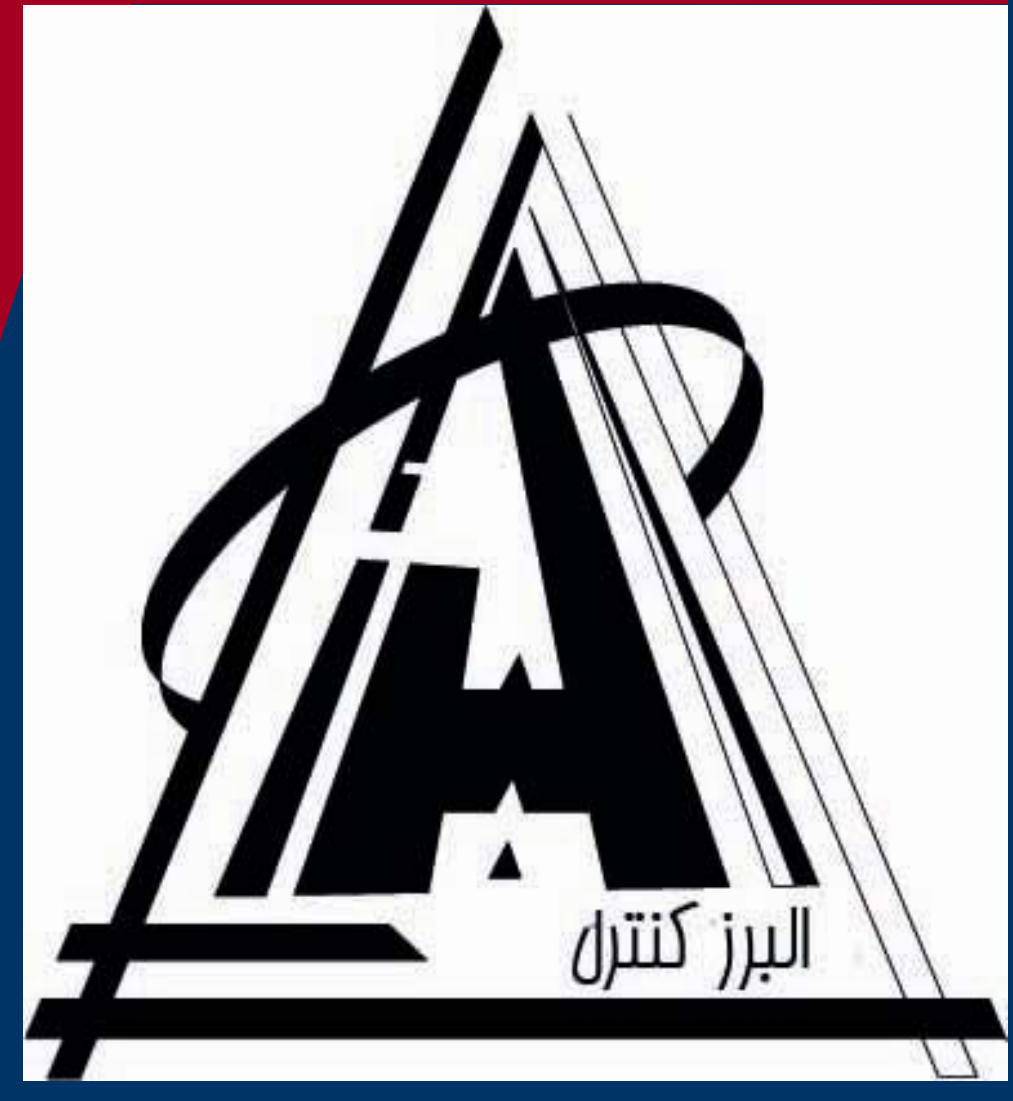

راهمای نصب و راه اندازی

تابلو فرمان البرز كتترا

مرل LCB208 v1

www.alborzcontrol.com

# فهرست

| 1        | مقدمه                                                                   |
|----------|-------------------------------------------------------------------------|
| 2        | نكات و تذكرات ايمنى                                                     |
| 3        | معرفي ترمينالهاي تابلو فرمان البرز                                      |
| 5        | مطابقت نامگذاری ترمیتالهای تابلوهای شرکت های مختلف                      |
| 7        | جدول نوع کنتاکت های مورد نیاز                                           |
| 8        | بروشور نصب تابلو روی دیوار و شرایط محیطی                                |
| 9        | نكات مهم جهت نصب تابلو فرمان (دوسرعته و 3VF)                            |
| 10       | نکات مهم جهت راه اندازی اولیه تابلو فرمان (دوسرعته و 3VF)               |
| 12       | نكات مفيد جهت عيب يابي آسانسور و تابلو فرمان                            |
| 13       | بروشور انتخاب سيم وشرايط موثر برآن ــــــــــــــــــــــــــــــــــــ |
| 14       | راهنمای سنسورهای مغناطیسی                                               |
| 16       | طرز نصب واستفاده از آهنربای گرد برای سنسورهای مغناطیسی                  |
| 17       | مشخصات فني تابلو فرمان البرز كنترل                                      |
| 18       | اتصالات وروديها و خروجيها                                               |
| 23       | راهنماي طرزكار با منو و تنظيم پارامترهاي تابلو فرمان البرز              |
| 24       | برنامه ریزی نرم افزار                                                   |
| 38       | جداول خطاها و پیام ها                                                   |
| 38       | <ul> <li>جدول خطاهاى تابلو فرمان البرز</li> </ul>                       |
| 41       | <ul> <li>جدول پیام های تابلو فرمان البرز</li> </ul>                     |
| 42<br>43 | تنظيمات اوليه تابلو فرمان البرز<br>خمائه                                |
| 43       | مستم<br>• راهنمای تنظیم تابلو فرمان البرز در حالت کارکدک (serial Mode ) |
| 44       | <ul> <li>راهنمای تنظیم نوع در اتوماتیک</li> </ul>                       |

| 45 | • راهنمای تنظیم زمان بسته شدن در اتوماتیک ( Close Time )                                |
|----|-----------------------------------------------------------------------------------------|
| 46 | <ul> <li>راهنمای تنظیم پالس دورانداز ( پالس اول یا دوم )</li> </ul>                     |
| 47 | • راهنمای تنظیم زمان کنسل تایم (Travel Time)                                            |
| 48 | <ul> <li>راهنمای تنظیم تعداد توقفات ( طبقات )</li> </ul>                                |
| 49 | <ul> <li>راهنمای تنظیم نمایشگر طبقات ( نمراتور )</li> </ul>                             |
| 50 | <ul> <li>مشاهده آخرین خطاهای ثبت شده توسط برد اصلی</li> </ul>                           |
| 50 | <ul> <li>پاک کردن آخرین خطاهای ثبت شده توسط برد اصلی</li> </ul>                         |
| 51 | • نحوه عملكرد كنترل فاز                                                                 |
| 52 | • نحوه عملكرد كنترل بار                                                                 |
|    | • نقشه نصب تابلو فرمانهای دو سرعته ودرایودار(غیر کارکدک – معمولی ) البرز مدل LCB208 - p |
|    | <ul> <li>نقشه نصب تابلو فرمانهای کارکدک البرز مدلLCB208 - LCB208</li> </ul>             |
|    | <ul> <li>نقشه نصب جعبه ریویزیون کارکدک مدل LCB208 - C</li> </ul>                        |

#### مقدمه

مجموعه تولیدی البرز کنترل به عنوان یکی از با سابقه ترین و کاملترین تأمین کنندگان و خدمات دهندگان در زمینه تولید تابلو برق و تابلو کنترل برای مصارف صنعتی و ساختمانی در صنعت برق و الکترونیک، دارنده گواهینامه استاندارد ISO 9001:2008 همواره با بکارگیری فن آوری های نوین در زمینه تولید در تلاش برای کسب و ارتقاء رضایت شما مشتریان گرامی مییباشد.

این دفترچه، برای نصب و راه اندازی تابلوهای شرکت البرز کنترل گردآوری شده است .

هدف از تدوین این دستورالعمل تعیین حداقل ضوابط لازم برای بهره برداری ایمن از آسانسورهای صنعتی و حفاظت از افراد در برابر خطرات این تجهیزات می باشد .

لطفاً با دقت و حوصله مطالب این دفترچه و نقشه ها را مطالعه نمائید و موارد اشاره شده را اجرا نموده تا از کیفیت نصب مطلوبی برخوردار شوید .

تاکید می شود به موارد ایمنی ذکر شده در دفترچه دقت نمائید تا از ایجاد خطر و آسیب جانی و مالی جلوگیری گردد .

# نكات وتذكرات ايمنى

 برای جلوگیری از برق دار شدن تابلو، بدنه موتور و کابین آسانسور و همچنین به منظور کاهش نویز در سیستم از ارت استفاده نمائید .

 ابتدا سیم ارت را کنترل و پس از حصول اطمینان از سالم بودن،آن را به تابلو وصل کنید تا در صورت اتصال ولتاژهای بالا به بدنه، افراد و تابلو از شوک الکتریکی محافظت شوند.ضمناً در صورت نداشتن چاه ارت استاندارد در ساختمان به هیچ وجه از نول ساختمان به عنوان ارت استفاده ننمائید.

در حین راه اندازی الکتریکی تابلو، برق را قطع کرده و پس از انجام کار مبادرت به وصل برق نمائید.

 برای جلوگیری از بروز جرقه و سوختن ترمینال ها و در نهایت آسیب دیدن مدار حتماً اتصالات سیم ها به ترمینال ها را محکم نمائید.

 توجه داشته باشید که ;کلید مینیاتوری (F3(FLC فازدائم می باشد و همواره برق دار می باشد،حتی هنگامیکه برق تابلو قطع میباشد.

 جهت عیب یابی تابلو فرمان و یا اطمینان از برق دار بودن سیم ها از وسایل مناسب مانند مولتی متر یاولت متر و یاتسترولتاژاستفاده نمائید.

 برای اجتناب از آتش سوزی و خسارات به بردهای الکترونیکی تابلو فرمان حتماً از فیوزهای شیشه ای سالم با آمپر مناسب استفاده فرمائید.

اتصالات مدار ایمنی باید دقیقاً مطابق با نقشه انجام گیرد.

 قسمت های قدرت تابلو فرمان به هنگام اتصال به شبکه برق شهر دارای ولتاژ بالا میباشد، لذا از دست زدن به آنها جداً پرهیز نمائید.

در شرایطی که مجبور به پل کردن مدار ایمنی هستید تمامی جوانب احتیاط را رعایت کنید.

# معرفى ترمينالهاى تابلو فرمان البرز

# مدل( LCB208 )

| توضيحات                                         | نام ترمينال    | رديف |
|-------------------------------------------------|----------------|------|
| نول                                             | MP             | 1    |
| سه فاز ورودی                                    | R<br>S<br>T    | 2    |
| فاز دايم                                        | T2(FLC)        | 3    |
| ترمینال های دور کند موتور                       | U1<br>V1<br>W1 | 4    |
| ترمینال های دور تند موتور                       | U2<br>V2<br>W2 | 5    |
| مقاومت ترمز                                     | B1<br>B2       | 6    |
| فن ترموستاتيک موتور                             | FTS            | 7    |
| فن اتوماتيک موتور                               | MF/FAN         | 8    |
| ترمز موتور                                      | BR+<br>BR-     | 9    |
| شروع سری ایمنی                                  | 110            | 10   |
| سری ایمنی                                       | TP1            | 11   |
| سرى ايمنى                                       | TP2            | 12   |
| سری ایمنی                                       | TP3            | 13   |
| پایان سری ایمنی                                 | TP4            | 14   |
| برگشت کنتاکت دو شاخه درب<br>طبقات               | 66             | 15   |
| برگشت دوشاخه درب اتوماتيک<br>کابين              | 69             | 16   |
| انتهای مدارسری استوپ یا ایمنی<br>(کنتاکت طبقات) | 68             | 17   |

| دورانداز اجبارى پايين                               | EC1 (CB1)           | 18 |
|-----------------------------------------------------|---------------------|----|
| دورانداز اجبارى بالا                                | ECN (CBN)           | 19 |
| دوراندازشناسایی بالا                                | CAN                 | 20 |
| دوراندازشناسايى پايين                               | CA1                 | 21 |
| سنسور حرارت موتور(PTC)                              | FTO                 | 22 |
| تغذيه 24 ولت (مشترک<br>وروديهاوسنسورها)             | 24                  | 23 |
| منفی 24(مشترک احضار)                                | GND                 | 24 |
| برق دایم کابین                                      | T1/CPL              | 25 |
| سنسور استوپ طبقه(LEVEL)                             | 1CF                 | 26 |
| سنسور دوراندازطبقات                                 | CF3                 | 27 |
| ريويزيون                                            | REV                 | 28 |
| ريويزيون جهت بالا                                   | RVU                 | 29 |
| ريويزيون جهت پايين                                  | RVD                 | 30 |
| خروجیهای بلندگو                                     | SP1<br>SP2          | 31 |
| ترمینالهای فرمان درب اتوماتیک<br>اول                | O<br>CM<br>C        | 32 |
| ترمینالهای فرمان درب اتوماتیک<br>دوم (درصورت سفارش) | O2<br>CM2<br>C2     | 33 |
| خروجیهای مگنت درب بازکن برقی                        | DM+<br>DM-          | 34 |
| برق در اتوماتیک کابین                               | Т3                  | 35 |
| ترمینالهای باطریهای نجات<br>اضطراری                 | + BT<br>-BT         | 36 |
| روشنایی اتوماتیک                                    | LIT/CL/L6           | 37 |
| فوتوسل یا کلید بازکردن درب                          | DO                  | 38 |
| سنسور اضافه وزن                                     | OVL                 | 39 |
| سنسور آتشنشانی (درصورت سفارش)                       | FIR                 | 40 |
| کلید احضارهای داخل کابین                            | CS1CS16<br>(C01C16) | 41 |

| کلید احضارهای طبقات | DS1DS16<br>(H01H16)                       | 42 |
|---------------------|-------------------------------------------|----|
| زنگ اضطراری         | ALM/AL1                                   | 43 |
| روشنایی اضطراری     | LMP                                       | 44 |
| لامپهای جهت بالا    | UL (UD)                                   | 45 |
| لامپهای جهت پایین   | DL (DD)                                   | 46 |
| خروجیهای نمراتور    | A<br>B<br>C<br>D<br>E<br>F<br>G<br>- (G2) | 47 |

مطابقت نامگذاری ترمینال های تابلوهای شرکت های مختلف

| آريان | آرمان فراز | البرز كنترل |
|-------|------------|-------------|
| R     | R          | R           |
| S     | S          | S           |
| Т     | Т          | Т           |
| U2    | U          | U2          |
| V2    | V          | V2          |
| W2    | W          | W2          |
| U1    | U1         | U1          |
| V1    | V1         | V1          |
| W1    | W1         | W1          |
| MP    | MP         | MP          |
| L5    | CPL        | T1          |
| BM1   | BR1        | BR+         |
| BM2   | BR2        | BR-         |
| U0    | DM1        | DM+         |

| V0                | DM2               | DM-               |
|-------------------|-------------------|-------------------|
| LF1               | DD                | DL                |
| LF2               | DU                | UL                |
| VLL               | +24               | 24                |
| 80                | G22               | GND               |
| 90                | TP1               | TP1               |
| 90C               | TP2               | TP2               |
| -                 | TP3               | TP3               |
| 71                | TP4               | TP4               |
| 66                | 66                | 66                |
| 68                | 68                | 68                |
| 69                | 69                | 69                |
| A,B,C,D,E,F,G,- 1 | A,B,C,D,E,F,G,- 1 | A,B,C,D,E,F,G,- 1 |
| CA1               | CA1               | CA1               |
| CAN               | CAN               | CAN               |
| 4BS               | 4BS               | 4BS               |
| FTO               | FTO               | FTO               |
| FIR               | FIR               | FIR               |
| L6                | FLC               | T2                |
| OVL               | OVL               | OVL               |
| CRV               | REV               | REV               |
| JU1               | RVD               | RVD               |
| JU2               | RDU               | RVU               |
| CF3               | SLF               | CF3               |
| 1CF               | LEF               | 1CF               |
| DC1DC8            | C1C8              | CS1CS8            |
| DR1DR8            | H1H8              | DS1DS8            |
| LMP               | AL3               | LIT/LMP           |
| L6                | CL                | LIT               |
| ALM               | AL1               | ALM               |
| 110               | G90               | 110               |

جدول نوع کنتاکت های مورد استفاده

| توضيحات               | نوع كنتانت | وضعيت درحالت نرمال | نام کنتاکت | رديف |
|-----------------------|------------|--------------------|------------|------|
| دوراندازشناسایی بالا  | NC         | بسته               | CAN        | 1    |
| دوراندازشناسایی پایین | NC         | بسته               | CA1        | 2    |
| سنسوراستوپ طبقه       | NC         | بسته               | 1CF        | 3    |
| سنسوردوراندازطبقه     | NO/NC      | باز                | CF3        | 4    |
| ريويزيون              | NC         | بسته               | REV        | 5    |
| ريويزيون جهت بالا     | NO         | باز                | RVU        | 6    |
| ريوزيون جهت پايين     | NO         | باز                | RVD        | 7    |
| سنسوراضافه وزن        | NO         | باز                | OVL        | 8    |
| سنسورحرارت موتور      | NC         | بسته               | FTO        | 9    |
| کلید بازکردن درب      | NC         | بسته               | DO         | 10   |
| کلید بستن درب         | NO         | باز                | DC         | 11   |
| سنسورآتشنشانى         | NO         | باز                | FIR        | 12   |
| سنسور ظرفيت تكميل     | NO         | باز                | FUL        | 13   |
| ورودی Fault (خطا)     | NO         | باز                | FLT        | 14   |
| فيدبك ترمز            | NO         | باز                | 4BS        | 15   |
| حدبازشدن درب          | NO         | باز                | 5KT        | 16   |

# بروشور نصب تابلو روی دیوار و شرایط محیطی

چهار عدد گوشواره در کناره های تابلو نصب شده است . آنها را باز نموده و مطابق شکل زیر نصب نمائید.

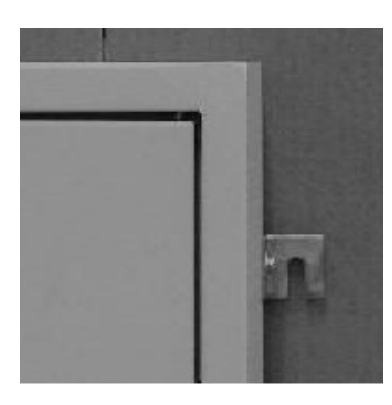

 شکل فوق گوشه سمت راست (بالا) تابلو را نشان می دهد. سایر گوشه ها را همانند این شکل آماده نصب روی دیوار نمائید . سپس با توجه به مکانهای گوشواره ها ، پیچهای متناسب با قطر سوراخها ، امکان نصب تابلو را روی دیوارمهیا سازید. بعد از قراردادن تابلو روی پیچها ، آنها را محکم نمائید تا تابلو بطورمحکم روی دیوار قرار گیرد.

- تابلو در محل مناسب از کف نصب گردد تاامکان اتصال سیم ها به راحتی امکان پذیر گردد.
- تابلو در محلی قرارگیرد که اپراتور هم زمان به تابلو و موتور اشراف داشته باشد و نور کافی به تابلو بتابد.
  - تابلو در معرض باران ، رطوبت و نور خورشید نباشد.
  - حداکثر دمای موتورخانه 45 و حداقل 5 درجه سانتی گراد باشد.
    - ارتفاع تا سقف مناسب باشد.(ارتفاع موتورخانه کم نباشد)
  - تابلو در معرض تشعشعات مغناطیسی نظیر فرستنده پر قدرت مخابراتی نباشد.
    - امکان دسترسی افراد غیر مسئول به تابلو نباشد.
    - فضای مقابل تابلو برای ایستادن و کار بر روی تابلو مناسب باشد.

# نکات مهم جهت نصب تابلوفرمان(دوسرعته و **3VF** )

#### شرايط موتورخانه

محل نصب تابلو را در جایی انتخاب کنید که در معرض تابش نور مستقیم آفتاب نباشد .

 مطابق استاندارد 1 – EN81 درجه حرارت موتورخانه آسانسور باید به حداقل 5 و حداکثر 45 درجه سانتیگراد محدود گردد. برای تضمین شرایط دمایی فوق الذکر برای موارد پرترافیک بهتر است در صورت نیاز در فصل گرما از وسایل خنک کننده مناسب برای تهویه موتورخانه استفاده شود.

برق رسانی به موتورخانه آسانسور باید توسط یک کابل مستقل با قطر مناسب انجام گیرد.

#### ارت

 بدنه موتور ، گیربکس و کابین را توسط سیمی متناسب با قطر خطوط تغذیه موتور به ارت و سپس ارت تابلو را به ارت ساختمان متصل نمائید. (در صورت نداشتن چاه ارت استاندارد در ساختمان، به هیچ وجه از نول ساختمان به عنوان ارت استفاده نکرده بلکه بطور موقت ازآهنکشی چاه آسانسور به عنوان اتصال ارت استفاده کنید.)

 هیچ گاه اتصالات ارت را بصورت رینگ (حلقه) برقرار نکنید.همچنین از ایجاد مسیرهای موازی برای اتصال ارت خودداری فرمائید. تمامی خطوط اتصال باید بصورت ستاره در یک نقطه ( شینه ارت تابلو بعنوان مرکزستاره) بهم متصل شده وخط اصلی چاه ارت نیز باید به همین نقطه متصل گردد.

 به هنگام جوشکاری با قوس الکتریکی دقت کنید تابلو فرمان خاموش بوده و جریان اتصال بدنه از گیره اتصال بدنه ترانسفورماتور جوشکاری مستقیماً واز کوتاهترین مسیر به قطعه جوشکاری منتقل گردد. در غیراینصورت ممکن است کابلهای ارت تابلو ناخواسته در مسیر جریان بسیار زیاد جوشکاری قرار گرفته و در مواردیکه این کابلها نازک بوده و یا چاه ارت وجود نداشته باشد، صدمات جدی به تابلو وارد شود.

#### ايمنى و حفاظت

- قبل از شروع نصب ، باید نقشه ، ضمائم فنی ، دفترچه راهنمای تابلو و دستورالعمل تنظیم موتور را بدقت
  - مطالعه کرده و تفاوتهای مربوط به مدلهای مختلف تابلو را در نظر داشت.
    - اتصالات سری ایمنی باید با دقت کافی مطابق نقشه انجام گیرد.
  - هیچ گاه برای حذف قسمتهای معیوب مدار ایمنی از پل الکتریکی استفاده نکنید.
- برای اجتناب از آتش سوزی و خسارات به بردهای الکترونیکی به هیچ وجه فیوزهای شیشه ای معیوب را با سیم بندی مورد استفاده قرار نداده و فقط فیوزهای سالم با آمپر مناسب را جایگزین نمائید.

• مسئولیت تنظیم و اطمینان از صحت عملکرد سیستمهای ایمنی حفاظتی موتور ، کنترل فاز و عملکرد سنسور FTO به هنگام نصب بر عهده نصاب می باشد .

نكات مهم جهت راه اندازی اولیه تابلوفرمان البرز(دوسرعته و **3VF**)

### مدل( LCB208 )

#### 1. سیم کشی سه فاز

- از تابلو برق موتورخانه سیم های سه فاز را به فیوز F1 (R و S و T) تابلو فرمان متصل نمائید.
  - سیم نول را به ترمینال MP متصل کنید.
- از یکی از فازها قبل از کلید اصلی به مینیاتوری (FLC) F3 تابلو، سیم کشی نمائید. این فیوز تأمین کننده فاز دائم روی کابین ، تغذیه پریز ولامپ داخل تابلو می باشد.
  - 2. سیم کشی موتور
     سرهای دور کند موتور را به ترمینالهای U1 و V1 و W1 ببندید.
     سرهای دور تند موتور را به ترمینالهای U2 و V2 و W2 ببندید.

**تذکر:** در تابلوهای 3VF سرهای موتور به ترمینالهای W و V و U بسته می شوند.

- ترمز موتور را به ترمینالهای -BR و +BR متصل نمائید.
- فن اتوماتیک موتور را به ترمینالهای MP و MF متصل نمائید.
- فن ترموستاتیک موتور را به ترمینالهای (FTS(S4) و MP متصل نمائید.

• ترمیستور (اضافه حرارت) موتور را به ترمینالهای FTO و 24 متصل نمائید.

( بهتر است ترموستات موتور به تابلو متصل شود. در غیر این صورت ورودی FTO را موقتاً به 24 متصل نمائید.)

یل های لازم جهت راه اندازی اولیه

| ترمینال مشترک | نام ترمينال                | رديف |
|---------------|----------------------------|------|
| 110           | TP3 , TP4,66 , 69 , 68,REV | 1    |
| 24            | CAN , CA1, FTO , DO        | 2    |

درصورت وصل نبودن مدارات سری ایمنی آنها را موقتاً پل کنید. ترمینالهای TP1 و TP2 و TP3 و TP4 را به 110 پل کنید.

در صورت وصل نبودن ارتباطات مربوط به درها (دوشاخه و قفل) آنها را موقتاً به ترمينالهای TP4 يا (110)
 پل كنيد.

- در صورت وصل نبودن سوئیچهای دورانداز اجباری (EC1 وECN) آنها را موقتاً به ترمینال 68 پل کنید.
- در صورت وصل نبودن سوئیچهای دوراندازشناسایی (CAN وCAN) آنها را موقتاً به ترمینال24 پل کنید.
  - ترمينال DO را به 24 موقتاً پل كنيد.

4. ورود به مد ريويزيون

- ترمینالهای 110 وREV وRVD وRVD را به ترمینالهای مربوط به روی کابین (جعبه ریویزیون) متصل نمائید.
  - کلید ریویزیون (INS/NOR) روی برد جانبی IPR100 را در حالت ریویزیون (INS) قرار دهید.

 تابلو فرمان را روشن کنید ، در حالت عادی باید لامپ های PWR و OUT روی کنترل فاز روشن باشد و لامپ های RVRS و PHASE خاموش باشند. همچنین برد اصلی روشن بوده و روی صفحه LCD آن عبارت Revision Mode ظاهر شود.

تذکر: در صورت وصل برق ، کنترل فازلامپ PWR آن روشن می شود. درصورتیکه سه فاز ورودی و ترتیب فازها صحیح باشد ، لامپ OUT آن روشن می شود ،روشن شدن لامپ PHASE نشان دهنده ی قطع بودن یکی از فازها ی ورودی است . همچنین روشن بودن لامپ RVRS نشان دهنده ی عدم توالی فازهای ورودی است که با قطع برق ورودی از جعبه سه فاز (ورودی تابلو فرمان) نسبت به رفع اشکال اقدام نمائید .

 با فعال کردن کلیدهای (RUN,UP) و (RUN,DN)، ریویزیون بالاو پایین ، جهت حرکت دورکند موتور را بررسی کنید. در صورت معکوس بودن جهت، جای دو سیم موتور مثلاً W1 و V1 را تعویض کنید.

نسبت به تکمیل مدارات و نصب آسانسور اقدام نموده و با وصل مدارات اصلی پل های موقت را حذف نمائید.

# نکاتی مفید جهت عیب یابی آسانسور و تابلو فرمان

قبل از اقدام به رفع اشكال نسبت به رعایت نكات ایمنی اقدام نمائید.

جهت عیب یابی تابلو فرمان از وسایل مناسب مانند مولتی متر یا ولتمتر و یا تستر استفاده نمائید.

( استفاده از فازمتر، اتصالی و یا لامپ توصیه نمیشوند.)

نقشه های تابلو را به دقت مطالعه نموده و سپس اقدام به رفع اشکال نمائید.

4) در عیب یابی تابلوهای 3VVV(3VF) دقت داشته باشید که نقش کنترل فاز و کنترل بارها در تابلوهای دو سرعته، به عهده درایو بوده و لذا در صورت بروز اشکال در ورودی 3 فاز و یا خروجی موتور، درایوها با رفتن به حالت خطا سری ایمنی را توسط رله داخلی، قطع می نمایند. بنابراین قطع سری ایمنی می تواند ناشی از وجود خطا در درایو باشد. ضمناً از دستکاری و اقدام به تعمیر درایوها بدون اطلاع سازنده تابلو فرمان جداً خودداری فرمایید.

5) در تابلو فرمان های دو سرعته کنترل فاز و کنترل بارهای دور تند و کند در مسیر سری ایمنی قرار دارند لذا در صورت قطع سری ایمنی می بایست وجود خطا یا اشکال درآنها نیز بررسی شود.

7) در تابلوهای 3VF تنظیم درایو با موتور میتواند از بروز اشکلات زیاد جلوگیری نماید. لذا توصیه میشود پس از اتصال تابلو نسبت به تنظیم درایو براساس موتور اقدام گردد.

8) اکثر خطاهای تکرار شونده در آسانسور مربوط به مدارهای سری ایمنی یا درها و قفلها میباشد لذا تنظیم دقیق درها و قفلها و همچنین بررسی سری ایمنی میتواند از بروز خطاهای مکرر جلوگیری نماید.

9) استفاده از فیوزهای مناسب مانع بروز اتصالی وسیع و آسیب دیدن قطعات تابلو فرمان و سایر وسائل متصل به آن از جمله موتور و غیره می گردد.

# بروشور انتخاب سیم و شرایط موثربر آن

عوامل متعددی در انتخاب قطر سیمهای قدرت موثر می باشند.برخی از این عوامل و شرایط تاثیر گذار عبارتند از :

#### 1. قدرت موتور :

عامل اصلی در انتخاب سیم ، قدرت موتور می باشد.جدول زیر قطر پیشنهادی برای قدرتهای مختلف موتور را نشان می دهد.

| قطرسیم قدرت<br>( mm ) | جریان نامی<br>( A ) | قدرت موتور<br>( KW ) | رديف |
|-----------------------|---------------------|----------------------|------|
| 4                     | 11.5                | 5.5                  | 1    |
| 4                     | 13.5                | 6.5                  | 2    |
| 4                     | 15.5                | 7.5                  | 3    |
| 6                     | 23                  | 11                   | 4    |
| 6                     | 30                  | 15                   | 5    |
| 10                    | 36                  | 18.5                 | 6    |
| 16                    | 43                  | 22                   | 7    |
| 25                    | 57                  | 30                   | 8    |
| 25                    | 72                  | 37                   | 9    |
| 25                    | 85                  | 45                   | 10   |

#### 2. مكان نصب تابلو:

شرایط آب و هوایی در انتخاب قطر سیم تاثیر گذار می باشد.در صورتی که محل استفاده از تابلو دارای شرایط آب و هوایی خاص باشد(گرمای بیش از حد یا...) ، جهت انتخاب قطر سیم مناسب با واحد فنی این شرکت تماس حاصل نمائید.

### **3**. نحوه انتقال و نصب سیم یا کابل:

سیمها یا کابل قدرت را باید از داخل لوله خرطومی فولادی عبور داده شود و از طرف تابلو ارت شود تا از ایجاد نویز در سیستم تابلو جلوگیری گردد.

## 4. مسیر کابل کشی و یا سیم کشی:

سیمها و کابل های قدرت باید از کوتاه ترین مسیر عبور داده شود . از خم کردن بی مورد کابلها خودداری نمایید.سعی شود کابل های قدرت از سیم کشی های سنسورهای 1CF و CF3 و خطوط سریال عبورنکند.

# راهنمای سنسورهای مغناطیسی

سیستم های کنترل کننده جهت اطلاع از موقعیت کابین در چاه آسانسورنیاز به تعدادی سنسور دارند. این سنسورها اطلاعات مورد نیاز را به تابلو فرمان منتقل میکنند ، جهت انتقال این اطلاعات روشهای مختلفی وجود دارد که یکی از آنها استفاده از سنسورهای مغناطیسی است .

با توجه به اینکه سنسورهای مغناطیسی پس از عبور از مقابل هر یک از قطبهای آهنربا تغییر وضعیت می دهد و بصورت خود نگهدار عمل می کند لذا امکان تنظیم لحظه دور اندازی و نقطه ایست سر طبقه به مراتب آسان تراز نمونه های دیگر می باشد. نکات مهم درنصب و راه اندازی این سنسورها به شرح زیراست.

سنسورهای دور انداز و توقف را روی یوک کابین نصب نمائید.

اگر سنسور از مقابل قطب N آهنربا(قرمز) عبور کند کنتاکت آن باز می شود و اگر سنسور از مقابل قطب S
 آهنربا(مشکی) عبور کند کنتاکت آن بسته خواهد شد.

جرای سنسور ICF (سنسور توقف) چهارعدد آهنربا در نظر گرفته می شود ، دو آهنربای قرمز در وسط دو
 آهنربای مشکی در بالا و پایین قرار می گیرند ، حداقل فاصله بین آهنربای مشکی تا قرمز باید 5cm باشد .

تذکر: در بالاترین و پایین ترین طبقه فقط دو آهنربا ، استفاده می گردد .

تذکر: زمانی که کابین در جهت پایین در حرکت است سنسور توقف با عبور از مقابل قطب N آهنربا(قرمز) قطع می گردد و در نتیجه با بالا بردن یا پایین آوردن آهنربای قرمز می توان لول در جهت پایین را تنظیم نمود. وقتی کابین از سر طبقه خارج می شود این سنسور با عبور از مقابل قطب S آهنربا(مشکی) ، وصل می شود. دو آهنربای دیگر که در شکل نمایش داده میشود برای تنظیم لول آسانسور در جهت بالا، استفاده می گردد.

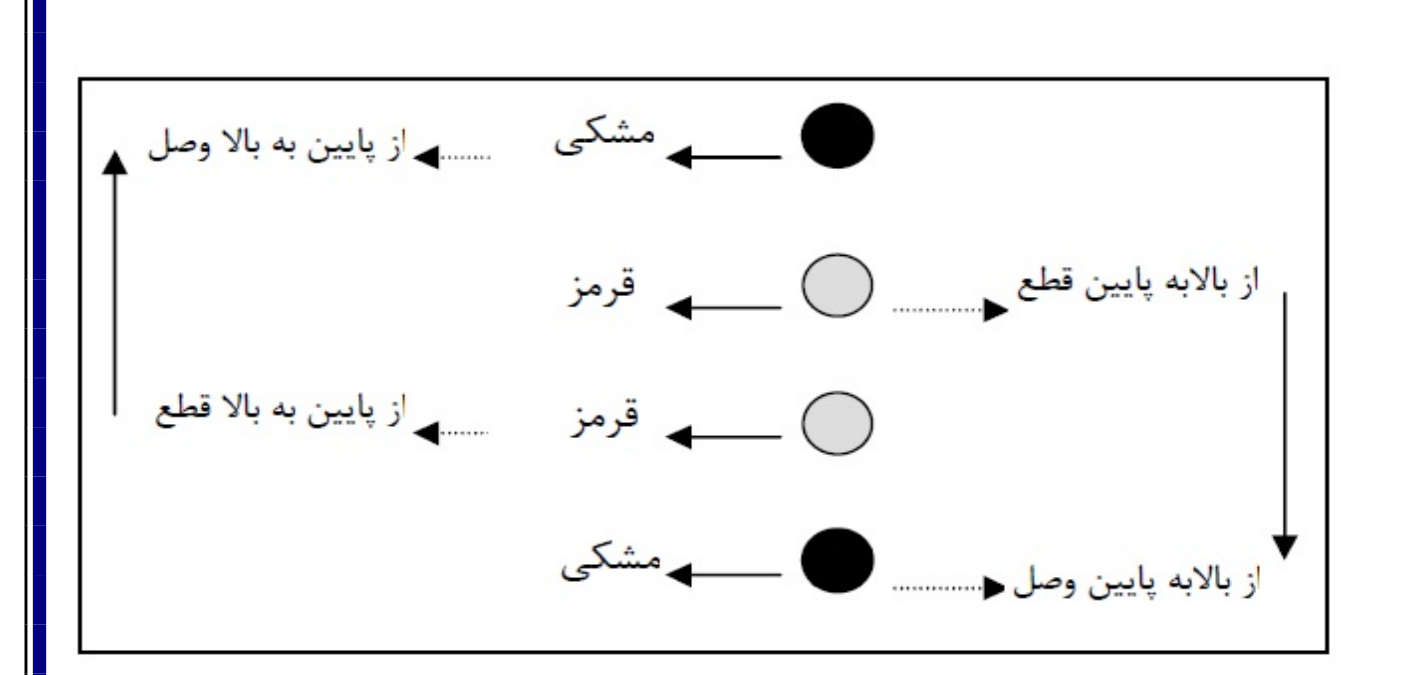

نحوه چيدن أهنرباي1CFيا توقف

 برای سنسور CF3(دورانداز) سه آهنربا در نظر گرفته می شود دو آهنربای مشکی در بالا و پایین و یک آهنربای قرمز در وسط قرار می گیرد حداقل فاصله بین سه آهنربا باید 5cm باشد.

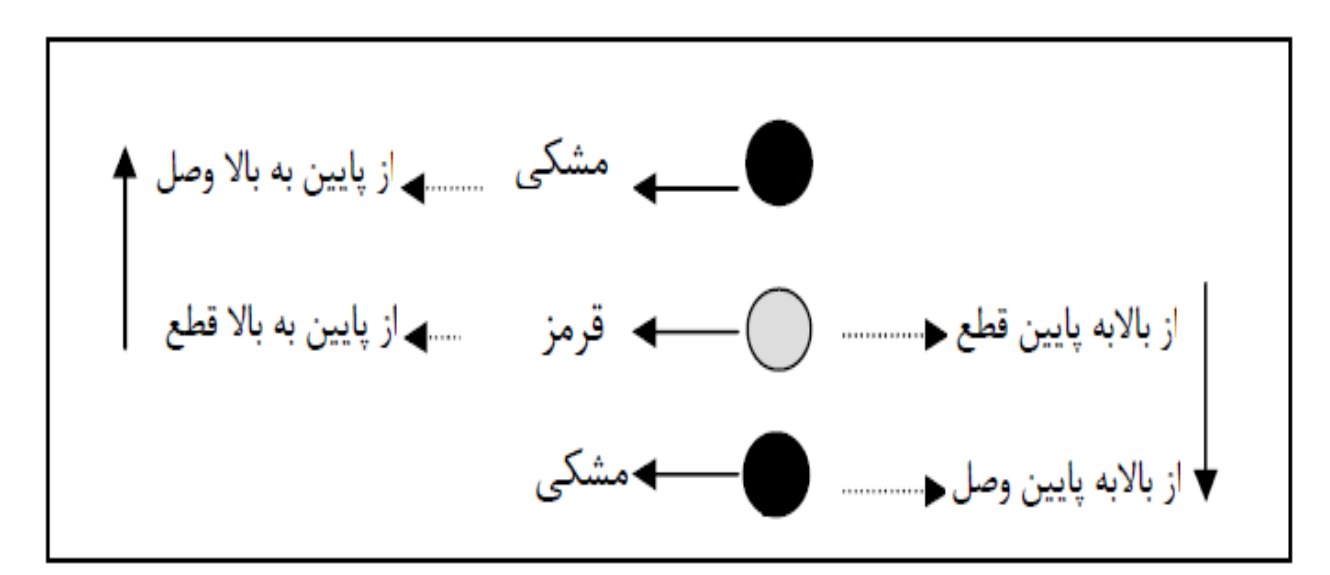

نحوه چیدن آهنربایCF3یا دور انداز

| محدوده فاصله دوراندازی (cm) | نوع آسانسور        | رديف |
|-----------------------------|--------------------|------|
| 80 الى 120                  | دوسرعته            | 1    |
| 160 الى 180                 | 1 m/s ( درايودار)  | 2    |
| 240 الى 280                 | 1.6 m/s( درايودار) | 3    |

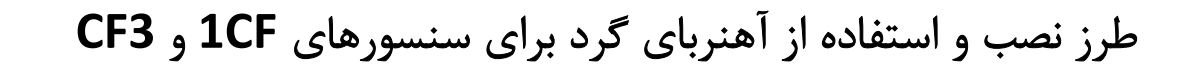

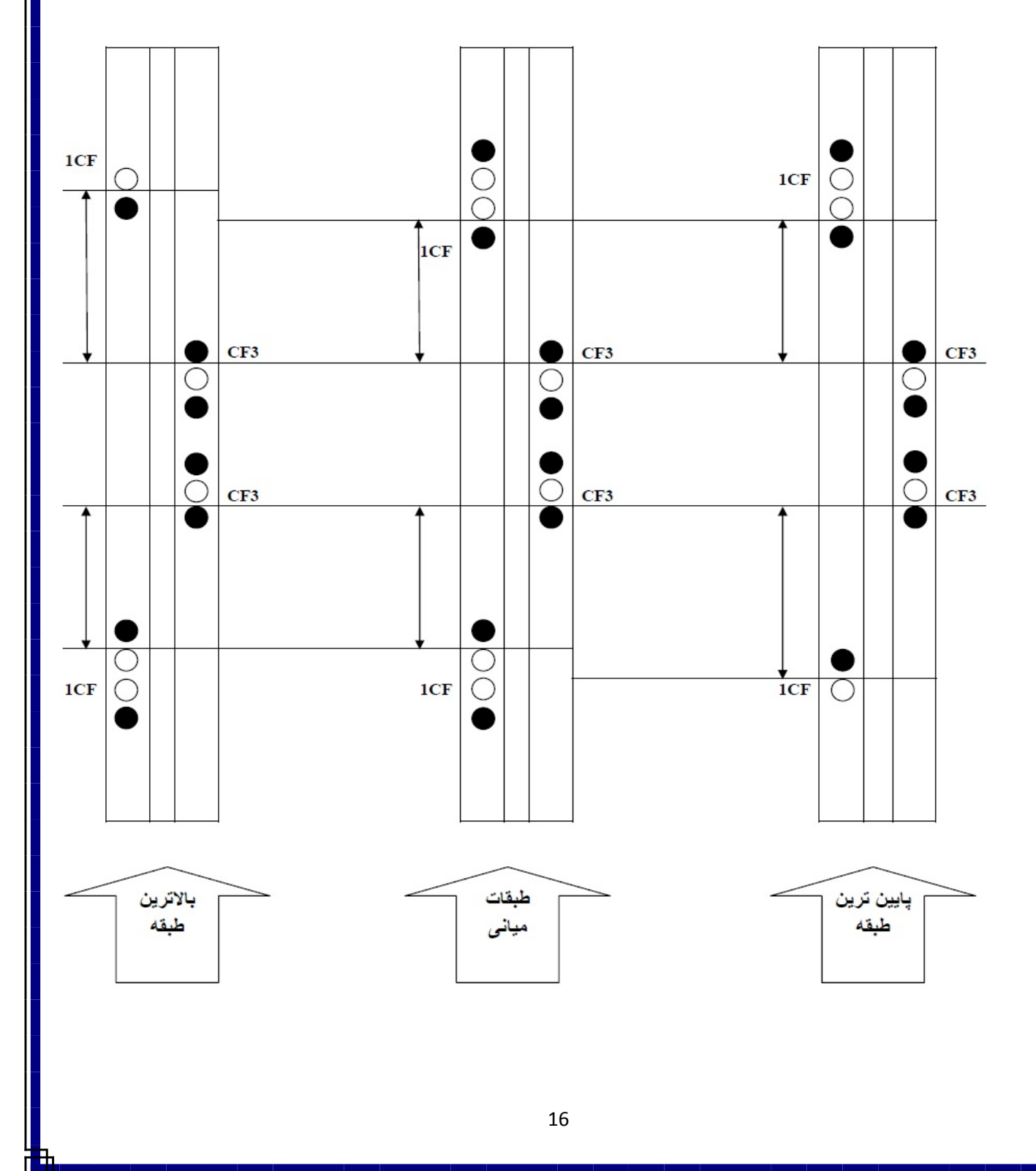

# مشخصات فنی

## مدل (LCB208)

مشخصات کلی ورودی ها وخروجی ها در این برد بشرح زیر می باشد :

لمایش دهنده LCD برای نمایش شماره طبقه ،وضعیت پارامترها وخطاها می باشد .

#### ورودی ها : 24 ورودی شامل:

- 16 ورودی 24 vpc: جهت اخذ اطلاعات مربوط به سنسورها و کلیدها
- 8 ورودی VAC: برای مسیر ایمنی ، کنتاکت دربها و وضعیت بازرسی ( ریویزیون)

### خروجی ها : 24 خروجی شامل:

- چهار خروجی از نوع رله برای فرامین جهت وسرعت
- سه خروجی از نوع رله با جریان حداکثر 3 آمپر برای فرامین درب و مگنت برقی
  - پنج خروجی برای راه اندازی رله با ولتاژ 24 V dc
  - ده خروجی نمراتور با ولتاژ 24 V مجهز به مدار حفاظت اتصال کوتاه

#### ورودی خروجی :

شانزده خروجی از نوع Open Collector با ولتاژ V 24 برای ورودی لامپ ها و احضار

# اتصالات ورودی ها و خروجی ها :

### ورودی ها :

- ورودی های 24 ولت
- ورودی های 110 ولت

1- ورودی های 24 ولت :

این برد 16 ورودی 24 ولت برای اخذ اطلاعات مربوط به سنسورها وکلیدها دارد که شرح آنها در جدول زیر و اتصالات آن در نقشه نصب آورده شده است:

| شرح فنی                                                                     | نوع کنتاکت       | نام ورودی | رديف |
|-----------------------------------------------------------------------------|------------------|-----------|------|
| سنسور توقف در طبقه به سمت بالا ( در صورت سفارش )                            | قابل برنامه ریزی | 2CF (LVU) | 1    |
| سنسور توقف در طبقه ( در جهت پايين )                                         | قابل برنامه ریزی | 1CF (LVD) | 2    |
| سنسور دور انداز در جهت بالا ( در صورت سفارش )                               | NC يا NO         | CF4 (IPU) | 3    |
| سنسور دور انداز ( در جهت پايين )                                            | NC يا NO         | CF3 (IPD) | 4    |
| میکروسوییچ دور انداز شناسائی آخرین توقف                                     | NC               | CAN (LSU) | 5    |
| میکروسوییچ دور انداز شناسائی اولین توقف                                     | NC               | CA1(LSD)  | 6    |
| کلید شستی باز کردن درب (سنسور فتوسل درب)                                    | قابل برنامه ریزی | DOB(KP)   | 7    |
| کلید شستی بستن درب                                                          | NO               | DCB(DF)   | 8    |
| میکرو سوییچ حد نهایی باز شدن درب ( با قابلیت برنامه ریزی برای موارد دیگر )  | قابل برنامه ریزی | DOL(5KT)  | 9    |
| میکرو سوییچ عملکرد ترمز موتور اصلی( با قابلیت برنامه ریزی برای موارد دیگر ) | NO               | BRK(4BS)  | 10   |

| سنسور آتش ( با قابلیت برنامه ریزی برای موارد دیگر )            | NO | FIR       | 11 |
|----------------------------------------------------------------|----|-----------|----|
| سنسور اضافه بار (وزن)                                          | NO | OVL(KUE)  | 12 |
| سوییچ وضعیت Stand By ( با قابلیت برنامه ریزی برای موارد دیگر ) | NO | SBY(K300) | 13 |
| برگشت کنتاکتورهای قدرت                                         | NO | CFC       | 14 |
| ورودی Fault<br>( با قابلیت برنامه ریزی برای موارد دیگر )       | NO | FLT       | 15 |
| سنسور حرارتی موتور                                             | NC | FTO (PTC) | 16 |

2- ورودی های 110 ولت:

تعداد این ورودیها هشت عدد می باشد و ولتاژ مشترک آنها با مشترک خروجیهای کنتاکتور (ترمینال COM) یکی می باشد. جزییات این ورودیها در جدول زیر آمده است:

| شرح فنی                     |                                   | نوع<br>کنتاکت | نام ورودی   | رديف |
|-----------------------------|-----------------------------------|---------------|-------------|------|
| (Safety chains voltage)     | ولتاژ مسير ايمنى                  | NO            | 110 ( VSC ) | 1    |
| ور ( End Of Safety Chains ) | ولتاژ انتهای مسیر ایمنی چاه آسانس | NO            | 71 ( TP4 )  | 2    |
| (Auxiliary)                 | کنتاکت درب طبقه                   | NO            | 66 ( AUX )  | 3    |
| (Cabin Door)                | کنتاکت درب کابین                  | NO            | 69 ( CBD )  | 4    |
| ( Door Fully Closed )       | كنتاكت قفل درب طبقه               | NO            | 68 ( DFC )  | 5    |

| (Normal / Inspection)    | سوييچ وضعيت نرمال به ريويزيون | NO | REV (NOR) | 6 |
|--------------------------|-------------------------------|----|-----------|---|
| (UP Inspection Button)   | كليد رويزيون بالا             | NO | RVU (UIB) | 7 |
| (Down Inspection Button) | کلید رویزیون پائین            | NO | RVD (DIB) | 8 |

خروجی ها :

- خروجی های 110 ولت
- خروجی های درب اصلی
  - خروجي هاي24 ولت
- خروجی های نمراتورها و لامپهای جهت
  - خروجی های شاسی های احضار

## 1- خروجی های 110V :

تعداد این خروجیها چهار عدد می باشد. این خروجیها برای راه اندازی کنتاکتورهای قدرت بکار می روند.

| شرح فنی                    | نام خروجی | رديف |
|----------------------------|-----------|------|
| دور تند (Fast Contactor)   | FS1,FS2   | 1    |
| دور کند (Slow Contactor)   | SL1,SL2   | 2    |
| جهت پایین (Down Contactor) | DN1,DN2   | 3    |
| جهت بالا (Up Contactor)    | UP1,UP2   | 4    |

2- خروجیهای درب اصلی :

این بخش شامل سه خروجی بوده که محرک خروجی آن با توجه به تنوع دربهای آسانسور از نوع رله انتخاب شده است. جریان خروجی آنها تا 3 آمپر بوده و فاقد هرگونه مدار حفاظتی می باشد. شرح این خروجیها در جدول زیر آورده شده است:

|                                        | شرح عملکرد                                                   | نام خروجی | رديف |
|----------------------------------------|--------------------------------------------------------------|-----------|------|
| (Door Magnet)                          | مگنت در باز کن برقی ( با قابلیت برنامه ریزی برای موارد دیگر) | DM1       | 1    |
| (= = = = = = = = = = = = = = = = = = = |                                                              | DM2       | -    |
|                                        |                                                              | DC1       | ]    |
| (Door Closing)                         | فرمان بستن درب (با قابلیت برنامه ریزی برای موارد دیگر)       | DC2       | 2    |
|                                        | DC3                                                          |           |      |
|                                        |                                                              | DO1       |      |
| (Door Opening)                         | فرمان باز کردن درب( با قابلیت برنامه ریزی برای موارد دیگر)   | DO2       | 3    |
|                                        |                                                              | DO3       |      |

## 3- خروجیهای 24 ولت :

تعداد این خروجیها پنج عدد بوده و در حالت روشن خروجی مربوطه را به زمین (GND) وصل می کنند و از آنها برای راه اندازی رله های 24 V dc در تابلو استفاده میشود. مدار خروجی از نوع Open Collector با حداکثر جریان حدود 100 mA بوده و فاقد حفاظت جریان می باشند.

| شرح عملکرد                                                                        | نام خروجي | رديف |
|-----------------------------------------------------------------------------------|-----------|------|
| فرمان بستن درب دوم (با قابلیت برنامه ریزی برای موارد دیگر) (Rear Door Closing)    | RDC       | 1    |
| فرمان بازکردن درب دوم (با قابلیت برنامه ریزی برای موارد دیگر) (Rear Door Closing) | RDO       | 2    |
| خروجی روشنایی اتوماتیک (تایمری) ، (با قابلیت برنامه ریزی برای موارد دیگر)         | TM        | 3    |
| خروجي فن خنک کننده موتور ، (با قابليت برنامه ريزي براي موارد ديگر )               | FN        | 4    |
| لامپ خروجی هشدار اضافه بار ، ( با قابلیت برنامه ریزی برای موارد دیگر )            | OL        | 5    |

4- خروجیهای نمراتورها و لامپهای جهت :

تعداد این خروجی ها 10 عدد بوده که هشت عدد از آنها برای راه اندازی نمراتورها و دو عدد دیگر برای راه اندازی لامپهای جهت بکار رفته و در حالت روشن، خروجی مربوطه را به GND وصل می کنند. مدار خروجی از نوع Open Collector با حداکثر جریان حدود mA 300 بوده و دارای حفاظت در برابر اتصال کوتاه می باشد.

| شرح عملکرد                      | نام خروجي | رديف |
|---------------------------------|-----------|------|
| سگمنتهای رقم اول نمراتور        | A1G1      | 1    |
| سگمنت نشانگر طبقات منفی         | G2        | 2    |
| لامپ جهت پایین (Down Direction) | DL ( DD ) | 3    |
| لامپ جهت بالا (Up Direction)    | UL(UD)    | 4    |

5- خروجی های شاسی های احضار :

تعداد این خروجی ها 16 عدد بوده و در حالت روشن خروجی مربوطه را به GND وصل می کنند. مدار خروجی از نوع Open Collector با حداکثر جریان mA 100 بوده و دارای حفاظت در برابر اتصال کوتاه می باشد. تعریف ترمینالهای خروجی در حالت Down Collective یا Full Collective با هم متفاوت بوده و بصورت زیر می باشد:

| شرح عملکرد                                   | نام خروجی | رديف |
|----------------------------------------------|-----------|------|
| شاسی های احضار کابین در حالت Down Collective | CS1CS16   | 1    |
|                                              | (C01C16)  |      |
| شاسی های احضار طبقات در حالت Down Collective | DS1DS16   | 2    |
|                                              | (H01H16)  |      |

راهنمای طرز کار با منو و تنظیم پارامترهای تابلو فرمان البرز

# مدل( LCB208 )

قبل از تشريح روش ورود به برنامه وظيفه كليدها تعريف مي گردد.

| نام کلید                                                                         | عملكرد   |
|----------------------------------------------------------------------------------|----------|
| از این کلید برای پایین رفتن در منوی انتخاب تنظیمات و یا کاهش عدد نمایش داده      | (DEC) S2 |
| شده روی صفحه استفاده می شود.                                                     |          |
| از این کلید برای بالا رفتن در منوی انتخاب تنظیمات و یا افزایش عدد نمایش داده شده | (INC) S4 |
| روی صفحه استفاده می شود.                                                         |          |
| این کلید به تنهایی کار نمی کند و عملکرد آن به همراه یکی از دوکلید دیگر بصورت زیر | (INC) S3 |
| می باشد.                                                                         |          |

| با فشردن همزمان این دو کلید خروج از یک پارامتر و یا منو (Escape) و یا رقم انتخاب  | SHF + DEC   |
|-----------------------------------------------------------------------------------|-------------|
| شده امکان پذیر می باشد.                                                           | ( S3 + S2 ) |
| با فشردن همزمان این دو کلید ورود به یک پارامتر و یا منو ( Enter ) و یا انتخاب رقم | SHF + INC   |
| مورد نظر امکان پذیر می باشد                                                       | ( S3 + S4 ) |

برای ورود به منوی سیستم بایستی ابتدا تابلو را در وضعیت ریویزیون (Inspection) قرار داده وکلیدهای System Diagnos را فشرد در اینصورت عبارت System Diagnos روی صفحه نشان داده میشود.برای ورود به منوی انتخابی از SHF+INC (S3 + S4) استفاده نمائید.سپس توسط کلیدهای INC و DEC یکی از قسمت های برنامه را انتخاب کنید.

### برنامه ریزی نرم افزار

برای ورود به منوی سیستم بایستی ابتدا تابلو را در وضعیت ریویزیون (Inspection) قرار داده و کلیدهای SHF+INC را فشرد در اینصورت عبارت SHF+Dec روی صفحه نشان داده میشود. سپس کلیدهای SHF+Dec را بفشارید تا وارد منوی سیستم شوید. با فشردن SHF+INC وارد حالت برنامه ریزی شده وسپس توسط کلیدهای INC و DEC یکی از قسمت های برنامه را انتخاب کنید.

### منوی سیستم شامل پنج قسمت زیر می باشد :

- System Diagnose
  - Quick Setting •
- Advance Settings
  - User Settings •
  - Save & Exit •

#### : System Diagnose .1

- Sys / Error Edit ✓
- Sys / Error Clear ✓
- Sys / Board Check  $\checkmark$
- Sys / Software Rev ✓
- Sys / Start Counter ✓

#### : Quick Settings .2

- Qui / lift type ✓
- Qui / lift Data ✓

- : Advance Settings .3
- Adv / Call Setting ✓ Adv / Car Settings ✓
  - Adv / Car timer  $\checkmark$
- Adv / Door Select  $\checkmark$
- Adv / Door Setting  $\checkmark$ 
  - Adv / Door timer  $\checkmark$
  - Adv / Error settin ✓
  - Adv / Error timer ✓
  - Adv / Input settin ✓
- Adv / Output setti ✓
- Adv / Floor Data 🗸
- Adv / numerator  $\checkmark$
- Adv / Rescue Mode 🖌
  - Adv / sensor Setti ✓
  - Adv / Special Sett ✓

#### : User Settings .4

- Use / Access Level 🗸
  - Use / Password 🗸
  - Use / Start Limit 🖌

#### Save & Exit .5

#### System Diagnos .1

پس از ورود به این قسمت میتوان یکی از منوهای زیر را انتخاب نمود:

- Error Edit •
- Error Clear •
- Board Check •
- Software Rev •
- Start Counter •

Error Edit : با ورود به این قسمت می توان ده خطای آخر روی داده را مشاهده کرد. برای مشاهده آخرین خطا باید از کلید INC و خطاهای قبلی از کلید DEC استفاده نمود .

Error Clear : در این قسمت میتوان پیغام های خطایی که در سیستم ذخیره شده را پاک کرد.

Board Check : این قسمت برای عیب یابی مدارات ورودی و خروجی برد میباشد. تستهای انجام شده در این قسمت به شرح زیر می باشد :

- a) Call Button : امتحان خروجیهای شاسی ها در این بخش صورت می گیرد. اگر خروجیها همگی سالم HED : امتحان خروجیها همگی سالم باشند LED های مربوطه به ترتیب روشن و خاموش می شوند .
- (b عنا کتورها به ترتیب روشن وخاموش میشوند. دراین حالت با ورود به این بخش خروجیهای کنتاکتورها به ترتیب روشن وخاموش میشوند. دراین حالت با اتصال یک لامپ 220V معمولی به هر یک از خروجیها می توان از سلامت آن مطمئن شد.
  - در این قسمت خروجیهای نمراتور امتحان می شوند. با ورود به این بخش Numerator Out (c خروجیهای نمراتورها به ترتیب روشن وخاموش میشوند .
    - (d امتحان می شود. روشن شدن DC,DO,DM امتحان می شود. روشن شدن DC,DO,DM مربوطه و رله ، نشان دهنده سالم بودن آن خروجی است.
      - e Relay Output (e : در این قسمت خروجیهای 24 ولت به ترتیب روشن و خاموش می شوند.
- (g عسیر ایمنی ورودیهای 110 ولت پس از ورود به این پارامتر با اتصال 110V به ورودی های مربوطه میتوان هر یک از آنها را آزمایش نمود . در صورت سالم بودن ورودی موردنظر علاوه ورودی های مربوطه میتوان هر یک از میاطر در خروجی شاسی ها نیز روشن شده و برد آلارم میدهد.

Software Rev : با ورود به این قسمت میتوان مدل CPU را مشاهده نمود. (ورژن نرم افزار) Start Counter : با ورود به این قسمت میتوان تعداد استارتهای زده شده توسط تابلو را از ابتدای راه اندازی آن مشاهده نمود.

#### Quick Setting .2

پس از ورود به این قسمت میتوان یکی از منوهای زیر را انتخاب نمود:

- Lift type •
- Lift Data •

|                                                   | Qui / Lift Ty       | pe                                     |                   |
|---------------------------------------------------|---------------------|----------------------------------------|-------------------|
| توضيحات                                           | وضعيت               | تعريف                                  | پارامتر           |
| پارک با درب باز                                   | NO                  | وضعيت درب به هنگام توقف                |                   |
| پارک با درب بسته                                  | NC                  | کابین                                  | Close Park        |
| حالت عادی باز                                     | NO                  | نوع کنتاکت ورودیهای                    |                   |
| حالت عادی بسته                                    | NC                  | DOLوDOB                                | DOB Type          |
| درب تمام اتوماتيک                                 | Auto                |                                        |                   |
| درب نيمه اتوماتيک                                 | Semi                | انتخاب نوع درب اتوماتيك                | Door Type         |
| درب ساده                                          | Simple              |                                        | Door Type         |
| بدون سنسور دورانداز                               | None Ip             | نوع سنسور دورانداز و پرچم              |                   |
| دوراندازی با پالس (پرچم) اول                      | 1 <sup>st</sup> IPD |                                        | T 1 T             |
| دوراندازی با پالس (پرچم) دوم                      | 2 <sup>nd</sup> IPD | دوراندازى                              | Impulser Type     |
| دور اندازی با سنسور متفاوت در دو جهت بالا و پایین | IPD_IPU             |                                        |                   |
| کنتاکت باز در حالت نرمال                          | NO                  | نوع كنتاكت ورودي استوپ طبقه            |                   |
| کنتاکت بسته در حالت نرمال                         | NC                  | (1CF)                                  | Level Type        |
| P,1,2,3<br>P,G,1,2,<br>B,G,1,2,<br>1,2,3,         |                     | تنظیم شاخص نمراتور(نمایشگر<br>نمراتور) | Numerator<br>Type |
| ارتباط سريال غير فعال                             | Disable             |                                        |                   |
| ارتباط سريال با كابين (توسط بردCIB116)            | Carcode             |                                        |                   |
| سیستم دو کلید شستی (توسط بردCIB116)               | Dualcall            | وضعيت ارتباط سريال برد                 |                   |
| ارتباط دوبلکس در حالت Master                      | Master Dx           |                                        |                   |
| ارتباط دوبلکس در حالت Slave                       | Slave Dx            |                                        | Serial Mode       |

|                                                               | Qui / Lift Data                                                                                                    |             |  |  |
|---------------------------------------------------------------|----------------------------------------------------------------------------------------------------|-------------|--|--|
| محدوده تغييرات                                                | شرح                                                                                                    | پارامتر     |  |  |
| 1 تا 99 ثانيه                                                 | حداکثر زمان بسته شدن در اتوماتیک                                                                                       | Close Time  |  |  |
| 1 تا 99 ثانيه                                                 | حداکثر زمان باز شدن در اتوماتیک                                                                                        | Open Time   |  |  |
| 2 ~ 8<br>کارکدک (2-16)                                        | تعداد طبقات ساختمان (توقفات)                                                                                           | Max Floor   |  |  |
| 0 ~ Max Floor<br>(0 به معنای غیر فعال بودن<br>Park Floor است) | تعريف طبقه پارک                                                                                                    | Park Floor  |  |  |
| 20 تا 990 ثانيه                                               | زمانیکه بعد از آخرین توقف آسانسور به طبقه پارک<br>حرکت میکنددرصورتیکه طبقه پارک تعریف شده<br>باشد.                     | Park Time   |  |  |
| 1 تا 99 ثانيه                                                 | زمان روشن ماندن خروجی TM (روشنائی<br>اتوماتیک) پس از توقف آسانسور                                                      | Power Down  |  |  |
| 1 تا 99 ثانيه                                                 | حداکثر زمان مجاز دیدن یکی از سنسورهای<br>دورانداز یا استوپ به هنگام حرکت آسانسور در<br>وضعیت نرمال(طول زمان مجاز حرکت) | Travel Time |  |  |

## Advance Setting .3

با ورود به این قسمت میتوان منوهای زیر را تغییر داد :

- Call Setting •
- Car Settings
  - Car Timer •
- Door Select •
- Door Setting
  - Door Timer •

- Error Settin •
- Error Timer •
- Input Settin •
- Output Setti
  - Floor Data •
  - Numerator •
- Rescue Mode
  - Sensor Setti •
  - Special Sett •

هر كدام از این منوها شامل چند پارامتر است كه عبارتند از :

| Call Setting                      |          |                                         |            |  |  |
|-----------------------------------|----------|-----------------------------------------|------------|--|--|
| امتر تعريف وضعيت توضيحات          |          |                                         |            |  |  |
| فقط یک احضار در هر لحظه           | Push But |                                         |            |  |  |
| پاسخ دهی به احضاراز بالا به پائین | Down Col | تعیین نوع سرویس دهی<br>به کلیدهای احضار | Lift Logic |  |  |
| دو کلیددربیرون طبقه               | Full Col |                                         |            |  |  |

| Car Settings                                                 |       |                                         |         |  |
|--------------------------------------------------------------|-------|-----------------------------------------|---------|--|
| توضيحات                                                      | وضعيت | تعريف                                   | پارامتر |  |
| بدون تأخير                                                   | NO    | تعيين امكان ايجاد تأخير<br>بين قطع ووصل | Inspec  |  |
| امکان تعیین تأخیربین قطع و وصل شدن کنتاکتورهای<br>جهت و سرعت | YES   | حروجیهای جهت<br>وسرعت                   | Delay   |  |
| حرکت با دور آرام                                             | SLW   | سرعت حرکت                               | Inspec  |  |
| حرکت با دور تند                                              | FST   | اسانسوردر وضعیت<br>بازرسی               | Speed   |  |

| درخروجی نمراتور فقط شماره طبقات قابل مشاهده<br>است.                                                                                     | NO  |                                                                | Display |
|----------------------------------------------------------------------------------------------------|-----|----------------------------------------------------------------|---------|
| در خروجی نمراتور علاوه بر شماره طبقات فرمانهای Ins .<br>، Dc ، Error و Do قابل مشاهده است و در حالت<br>LCD ، Power Down چشمک زن می شود. | YES | وضعيت نمايش                                                    | Efect   |
| حرکت با دور تند                                                                                                    | NO  | حرکت با دور آرام (دور<br>کند با میانی) به طبقه                 | Short   |
| حرکت با دور آرام                                                                                                    | YES | مجاور در تمام طبقات                                            | Rise    |
| Short Floor +1                                                                                                    | Up  | تعیین تعداد و جهت نیم                                          | Short   |
| Short Floor ±1                                                                                                    | Db1 | طبقه                                                           | Side    |
| کابین میتواند تا رسیدن به Level پایین ترین(بالاترین)<br>طبقه به حرکت خود ادمه دهد                                                       | NO  | توقف کابین به هنگام<br>رسیدن به دور اندازهای<br>شناسائ CA1 CAN | Stop    |
| كابين بلافاصله متوقف مى شود                                                                                                    | YES | در وضعیت بازرسی<br>ریویزیون                                    | Limit   |
| دور تند                                                                                                    | FST | سرعت حركت أسانسور                                              | Sync    |
| دور کند                                                                                                    | SLW | به هنگام شناسایی                                               | Speed   |

| Car Timer                              |                                                             |              |  |
|----------------------------------------|-------------------------------------------------------------|--------------|--|
| محدوده تغييرات                         | شرح                                                         | پارامتر      |  |
| بین 0 تا 5<br>با گام 0 . 1 ثانیه       | تاخیر بین وصل شدن کنتاکتورهای جهت با سرعت در<br>لحظه استارت | DirSpd Delay |  |
| بین 0 تا 5 ثانیه<br>با گام 0 . 1 ثانیه | تاخیر قطع شدن کنتاکتور دور تند پس از وصل دور<br>کند         | FstSlw Delay |  |

| بین 0 تا 5 ثانیه<br>با گام 0 . 1 ثانیه             | تأخیر در دوراندازی پس از دیدن ورودی Cf3                   | Ips Delay    |
|----------------------------------------------------|-----------------------------------------------------------|--------------|
| بين 0 . 0 تا 9 . 9 ثانيه                           | زمان روشن ماندن فرمان سرعت میانی<br>(خروجی MDL)           | Middle Time  |
| بین 0 تا 20<br>با گام 1 . 0 ثانیه<br>(یعنی S = 20) | تاخير توقف بعد از ديدن سنسور Level                        | Rlevel Delay |
| بین 0 تا 3 ثانیه<br>با گام 1 . 0 ثانیه             | تأخير درقطع فرمان RUN (درصورت تعريف فرمان<br>RUN)         | Run Delay    |
| بين 0 تا 4 ثانيه                                   | تاخیر بین قطع شدن کنتاکتورهای سرعت با جهت در<br>لحظه توقف | SpdDir Delay |
| بين0 تا 9 . 9 ثانيه                                | تايمر ستاره به مثلث                                       | StarDelta Tm |

| Door Select |       |                     |                    |  |
|-------------|-------|---------------------|--------------------|--|
| توضيحات     | وضعيت | تعريف               | پارامتر            |  |
| درب جلو     | Front |                     |                    |  |
| درب دوم     | Rear  | and a trud          | Floor NO.#X        |  |
| هر دو درب   | Both  | انتحاب نوع درب طبقه | (ک تعداد طبقات $A$ |  |
| هیچکدام     | None  |                     |                    |  |

| Door Settin           |       |                                                 |              |  |
|-----------------------|-------|-------------------------------------------------|--------------|--|
| توضيحات               | وضعيت | تعريف                                           | پارامتر      |  |
| عدم اعلام خطا         | NO    | اعلام اتصال كوتاه شدن مسير ايمنى                | Door Check   |  |
| اعلام خطای By Pass    | YES   | دربها                                           |              |  |
| فرمانDC قطع ميشود.    | NO    | روشن ماندن فرمان بستن<br>دیر (DC) به هنگام حدکت | Force Close  |  |
| فرمان DCروشن می ماند. | YES   | آسانسور                                         |              |  |
| درب باز نشود          | NO    | انتخاب باز شدن یا نشدن درب در                   | Inspect Open |  |
| درب باز شود           | YES   | مد ريويزيون                                     |              |  |
|                       | NO    | حد نهایی باز شدن درب                            | Open Limit   |  |
|                       | YES   |                                                 |              |  |

| Door Timer                          |                                       |              |  |
|-------------------------------------|---------------------------------------|--------------|--|
| توضيحات                             | شرح                                   | پارامتر      |  |
| محدوده تغييرات بين 0.5 تا 4.۵ ثانيه | حداکثر زمان ADO (درصورت<br>سفارش ADO) | ADO Time Max |  |
| محدوده تغييرات بين 0.5 تا 2.5 ثانيه | تاخیر بستن کنتاکت درب طبقه            | AUX-66 Delay |  |
| محدوده تغييرات بين 0.1 تا 2.5 ثانيه | تاخیر بستن کنتاکت درب کابین           | CBD-69 Delay |  |
| محدوده تغييرات بين 0.1 تا 2.5 ثانيه | تاخیر بستن کنتاکت قفل درب<br>طبقه     | DFC-68 Delay |  |

| محدودہ تغییرات بین یک تا 10 ثانیہ | تاخير بستن درب اتوماتيک     | Close Delay |
|-----------------------------------|-----------------------------|-------------|
| محدوده تغییرات بین صفر تا 3 ثانیه | تاخير باز كردن درب اتوماتيك | Open Delay  |

| Error Setting                                        |       |                                              |              |
|------------------------------------------------------|-------|----------------------------------------------|--------------|
| توضيحات                                              | وضعيت | شرح                                          | پارامتر      |
| خطانمایش داده نشود.                                  | NO    | نمایش خطای قطع<br>سری ایمنی در مد            | Insp Esc Err |
| خطانمایش داده شود.                                   | YES   | ريويزيون                                     | 1            |
| عملکرد مجدد تابلوپس از اتمام زمان<br>Travel Time     | NO    | توقف تابلو فرمان در                          |              |
| عدم عملکرد مجدد تابلوپس از اتمام زمان<br>Travel Time | YES   | صورت عدم حر دت و<br>بروز خطای Travel<br>Time | Travel Latch |

| Error Timer                                                                    |                                                                                           |                  |  |
|--------------------------------------------------------------------------------|-------------------------------------------------------------------------------------------|------------------|--|
| توضيحات                                                                        | شرح                                                                                       | پارامتر          |  |
| محدوده تغییرات بین صفر تا 20<br>(0 به معنای غیرفعال بودن<br>Fault Counter است) | تعداد مجاز تکرار یک خطا. بعد از آن به اندازه<br>Fault Delay نرم افزار آسانسور توقف میکند. | Fault<br>Counter |  |
| محدوده تغييرات بين 10تا 250 ثانيه                                              | خطای تاخیر                                                                                | Fault<br>Delay   |  |

| Input Settin               |                             |                 |           |  |
|----------------------------|-----------------------------|-----------------|-----------|--|
| توضيحات                    | وضعيت                       | شرح             | پارامتر   |  |
| – ورودی از پیش تعریف شده   | - Default                   | تعريف ورودي BRK | BRK Input |  |
| - ورودی سنسور باز کردن درب | - ADO In                    | تعريف ورودى DOL | DOL Input |  |
| قبل از طبقه                | (Advanced Door<br>Opening ) | تعريف ورودى FIR | FIR Input |  |
| - ورودی نجات اضطراری       |                             | تعريف ورودى FLT | FLT Input |  |
|                            | - Rescue                    | تعريف ورودی SBY | SBY Input |  |

| Output Setti                                  |                       |                 |            |  |  |
|-----------------------------------------------|-----------------------|-----------------|------------|--|--|
| توضيحات                                       | وضعيت                 | تعريف           | پارامتر    |  |  |
| - خروجی از پیش تعریف شده                      | - Default<br>(Output) | تعريف خروجي DC  | DC Output  |  |  |
| - خروجی باز شدن پیشرو درب                     | - ADO Out             | تعريف خروجي DM  | DM Output  |  |  |
| رقم دهگان نمراتور طبقه                        | -B2 Seg(ment)         | تعريف خروجي DO  | DO Output  |  |  |
| - سرعت میانی                                  | -Middel( Speed)       | تعريف خروجي FN  | FN Output  |  |  |
| Short Floor +1- فرمان<br>ترمز در تابلوهای 3VF | -Motor Brake          | تعريف خروجي OL  | OL Output  |  |  |
| - فرمان خروجی نجات<br>اضطراری                 | -Rescue               | تعريف خروجي RDC | RDC Output |  |  |
| - فرمان تحریک برد سخنگو                       | -Speech Output        | تعريف خروجي RDO | RDO Output |  |  |
| – تایمر ستاره-مثلث در تابلوهای<br>هیدرولیک    | -Star Delta Tm        | تعريف خروجي TM  | TM Output  |  |  |

| Floor Data                                                  |                                                                                       |             |  |  |  |
|-------------------------------------------------------------|---------------------------------------------------------------------------------------|-------------|--|--|--|
| محدوده تغييرات                                              | شرح                                                                                   | پارامتر     |  |  |  |
| 1~ Max Floor                                                | تعريف طبقه مبنا(همكف)                                                                 | Base Floor  |  |  |  |
| 1~ Max Floor                                                | تعريف طبقه آتش نشاني                                                                  | Fire Floor  |  |  |  |
| 0~ Max Floor<br>(0 به معنای غیرفعال بودن<br>Long Floor است) | تعریف طبقه بلند (در این طبقه دوراندازی با پالس<br>دوم انجام میشود)                    | Long Floor  |  |  |  |
| 0~ Max Floor<br>(به معنای غیر فعال بودن<br>Short Floor)است) | تعریف طبقه کوتاه جهت حرکت با دور آرام(دورکند<br>یا میانی)به آن از طبقه مجاور و بر عکس | Short Floor |  |  |  |
| بين 1 تا 5                                                  | عدم تطابق تعداد طبقه رو به پائین در دوبلکس<br>(سفارشی)                                | Zone Down   |  |  |  |
| بين 2 تا 6                                                  | عدم تطابق تعداد طبقه رو به بالا در دوبلکس<br>(سفارشی)                                 | Zone Up     |  |  |  |

#### :Numerator

اگر شاخصی برای نمراتور لازم داشتیم که در قسمت Numerator Type وجود نداشت ، با مراجه به این قسمت از منو شاخص مورد نظر را برای هر طبقه به روش ذیل تعریف می نمائیم .

در این قسمت اطلاعات مربوط به نمراتورها قرار دارد. برای تعریف اعداد و حروف نمراتور در هر طبقه بایستی پارامتر مربوطه ( مثلا SHF + INC متناظر با طبقه یک ...) را توسط کلید SHF + INC انتخاب نمود و سپس توسط کلیدهای INC یا DEC رقم سمت راست یا چپ را نشان کرده و دوباره با فشردن وارد مرحله بعدی جهت تغییر آن شد. تغییر رقم با کلیدهای INC یا DEC صورت می گیرد.اعدادی که برای طبقات میتوان برنامه ریزی کرد :

"","-","P","L","G","b","9","8","7","6","5","4","3","2","1","0"

پس از انتخاب عبارت مورد نظر با فشردن SHF+ DEC می توان از این وضعیت خارج شد.

| Rescue Mode                                                          |              |
|----------------------------------------------------------------------|--------------|
| تعريف                                                                | پارامتر      |
| تأخیر ابتدای حرکت در وضعیت نجات اضطراری (تابلوهای هیدرولیک و گیرلس ) | Rescue Start |
| تأخیر انتهای حرکت در وضعیت نجات اضطراری (تابلوهای هیدرولیک و گیرلس)  | Rescue Stop  |

| Sensor Setti                              |       |                                                  |              |  |  |
|-------------------------------------------|-------|--------------------------------------------------|--------------|--|--|
| توضيحات                                   | وضعيت | تعريف وضعيت                                      | پارامتر      |  |  |
| خير                                       | NO    | استفاده از ورودی BRK                             | Brake Sensor |  |  |
| بلى                                       | YES   | برای میکروسوییچ ترمز موتور                       |              |  |  |
| کنتاکت باز در حالت نرمال                  | NO    | ت <b>ع</b> یین نوع ورودی بر گشت                  | CEC Type     |  |  |
| کنتاکت بسته در حالت نرمال                 | NC    | كنتاكتور                                         | er e rype    |  |  |
| LVD برای هردو جهت                         | NO    | سنسورهای توقف جدا برای                           |              |  |  |
| CF3 برای جهت پایین و CF4 برای<br>جهت بالا | YES   | جهت بالا و پایین                                 | Double Level |  |  |
| تعيين تأخيردوراندازي درطبقه مجاور         | Adj   | تعیین تأخیردوراندازی در                          |              |  |  |
| تعیین تأخیردوراندازی در تمام طبقات        | ALL   | تمام طبقات يا فقط طبقه<br>مجاور                  | Ips Dly Mode |  |  |
| قطع کنتاکت FS با IPS                      | IPS   |                                                  |              |  |  |
| (اعلام طبقه در هنگام دوراندازی)           |       | تعیین اینکه کنتاکت FS با<br>LVD قطع شود یا باIPS | Speech Trig  |  |  |
| قطع کنتاکت FS با LVL                      | LVL   | در برد سخنگو کاربرد دارد                         | r            |  |  |
| (اعلام طبقه در هنگام توقف                 |       |                                                  |              |  |  |

| Special Sett                                          |               |  |  |
|-------------------------------------------------------|---------------|--|--|
| شرح                                                   | پارامتر       |  |  |
| مقادیرپیش فرض پارامترهای نرم افزاربارگذاری می شود (1) | Default Load  |  |  |
| فقط توسط سازندہ تابلو فرمان قابل استفادہ می باشد      | Debug Mode    |  |  |
| شبیه سازی(نمایشگاهی)فقط جهت عیب یابی برد کنترل        | Simulate Mode |  |  |

(1) تذکر :کاربر گرامی لطفاً به هیچ وجه بدون هماهنگی با شرکت البرز کنترل مقادیر پیش فرض را تغییر ندهید .

#### User Setting .4

این منو شامل سه پارامتر است:

| شرح                          | پارامتر      |
|------------------------------|--------------|
| سطح دسترسی به منوی سیستم (2) | Access Level |
| غیر قابل دسترسی              | Pass Word    |
| غیر قابل دسترسی              | Start Limit  |

(2) اگر Password وارد شود Access Level اهمیتی ندارد ولی اگر Password وارد نشود هنگامیکه Access Level روی NO Access روی NO Access تنظیم شده باشد هیچکدام از پارامترهای سیستم قابل دسترسی نیست، اگر Access Level روی Diagnos تنظیم شده باشد فقط منوی Diagnos قابل دسترسی است و اگر Access Level روی Program تنظیم شده باشد فقط منوی Program قابل دسترسی است.

#### Save & Exit .5

با فشردن SHF + INC اطلاعات وارد شده در حافظه دائم ذخیره و از منو خارج می شود . در غیر اینصورت اطلاعات فوق پس از خاموش کردن سیستم پاک می شود.

# جداول خطاها و پیامها

### خطاهای مدل(LCB208)

آلارمهای سیستم شامل دونوع هشدار ها وخطاها می باشند که در زیر در باره هر یک از آنها توضیح داده شده است .

 هشدارها : فعال شدن بعضى از وروديها سبب اعلام آلارم و واكنش سيستم ميگردد اين ورودى ها به شرح زير مى باشد.

FIR : پس از تحریک این ورودی سیستم شروع به دادن آلارم کرده وبا پاک کردن همه شاسی ها همزمان شروع به حرکت به سمت طبقه آتش نشانی می کند .پس از توقف در این طبقه وباز کردن درب سیستم فقط به شاسی های کابین پاسخ داده و شاسی های احضار طبقه غیر فعال می شوند.

2. خطاها: خطاهای سیستم شامل سه نوع موقت وتاخیری و دائمی می گردند. در خطاهای موقت سیستم پس از رفع عامل به وجود آورنده خطا دوباره به حالت نرمال برگشته وبه کار خود ادامه می دهد ولی در خطای تاخیری سیستم پس از طی مدت زمان معینی پس از برطرف شدن خطا به حالت اولیه برمیگردد. در خطا های دائمی بدلیل اهمیت آنها ومسائل ایمنی سیستم پس از وقوع خطا قفل شده وتنها با ریست کردن برد ویا خاموش و روشن کردن تابلو به حالت عادی بر می گردد . در صورتیکه خطا بیش از 8 ثانیه ادامه داشته باشد کلیه شاسی ها نیز پاک می شوند.

| پيام خطا                    | شرح خطا                       | نوع<br>خطا | راهنمایی                                                                                                    |
|-----------------------------|-------------------------------|------------|----------------------------------------------------------------------------------------------------|
| E01: Door Bypass            | اتصالی مسیر ایمنی دربها       | موقت       | این خطا در صورتی اعلام می شود که<br>پارامتر Door Chk در وضعیت YES بوده<br>و مسیر ایمنی دربها (Safety Chains)<br>اتصال کوتاه شود. |
| E02: Run Direction          | خطای جهت حرکت                 | موقت       | چنانچه درحرکت آسانسور به سمت بالا<br>میکروسوئیچCA1 ویا به سمت پایین<br>میکروسوئیچ CAN فعال شود ،این خطا<br>اعلام می شود.         |
| E03: Safety Voltag          |                               | موقت       | قطع ولتاژ ابتدای مسیر ایمنی(110)                                                                                                 |
| E04: Safety End-71<br>(TP4) | قطع ولتاژ انتهای<br>مسیرایمنی | موقت       | قطع انتهای سری ایمنی                                                                                                    |

جزئیات مربوط به خطاهای سیستم در جدول زیر نشان داده شده است :

| E05: Auxiliary-66        | قطع كنتاكت درب طبقه                          | موقت | بازبودن درلولایی طبقه یا بازشدن آن<br>درحرکت (66).                                                                                                    |
|--------------------------|----------------------------------------------|------|----------------------------------------------------------------------------------------------------|
| E06: Cabin Door-69       | قطع کنتاکت درب کابین                         | موقت | بسته نشدن در اتوماتیک کابین یا باز شدن<br>آن در حرکت (69)                                                                                                    |
| E07: Door Full-68        | قطع کنتاکت نهایی بستن<br>درب                 | موقت | فعال نشدن قفل در طبقه یا باز شدن آن<br>در حرکت (68)                                                                                                    |
| E08: Open Lmt-5KT        | فعال نشدن میکروسوئیچ<br>حد نهایی باز شدن درب | موقت | این خطا فقط در صورتیکه پارامتر Door<br>Limit در وضعیت YES بوده ودر حالت<br>باز شدن درب پس از گذشت زمان<br>DoorCycl میکروسویئچ DOL فعال<br>نشود اعلام می شود                                |
| E09: LSU & LSD –<br>CA1n | اشکال در میکروسوییچ<br>های بالا و پایین      | موقت | هنگامیکه میکروسوئیچهای CAN وCA1 وCA1<br>بطور همزمان قطع شوند این خطا اعلام<br>میشود.                                                                                                    |
| E10: Limit SW ON         | اشکال در میکروسوییچ<br>شناسایی               | موقت | در صورت حرکت از بالاترین طبقه یا پایین<br>ترین طبقه پس از دو بار فعال شدن CF3،<br>سوئیچهای CAN و CA1 فعال نشده<br>باشند. (خاموش ماندن CAN و CA1 پس<br>از شروع حرکت)                        |
| E11: Fault Input         | فعال شدن ورودی FLT                           | موقت | ورودی FLT فعال شده است.                                                                                                    |
| E12: Travel Time!        | خطای عدم حرکت کابین                          | دائم | چنانچه پس از فعال شدن فرمان حرکت در<br>زمان تعیین شده توسط پارامتر<br>Time Travelهیچیک ازسنسورهای دور<br>انداز و یا Level دیده نشود، این خطا<br>اعلام می شود.                              |
| E13: Brake Sns-4BS       | اشکال ترمز موتور                             | موقت | اگر پارامتر Brake Sens در وضعیت Yes<br>بوده وظرف مدت معینی پس صدور فرمان<br>حرکت آسانسورورودیBRK فعال نشود<br>این خطا اعلام می شود .                                                       |
| E14: Limit Sw off        | خطای شمارنده تعداد<br>طبقات                  | موقت | اگر آسانسور به طبقه اول برسد و<br>میکروسوییچ CA1 قطع نشود ویا به طبقه<br>آخر برسدCAN قطع نشود این خطا اعلام<br>میشود.همچنین درصورتی که تعداد طبقات<br>درست اعلام نشود این خطا اعلام میشود. |

| E15: Motor PTC-FTO               | فعال شدن سنسور<br>حرارتی موتور                            | موقت   | حرارت موتور غیر عادی (حرارت بالا)                                                                                                    |
|----------------------------------|-----------------------------------------------------------|--------|----------------------------------------------------------------------------------------------------|
| E16: Overload Sns                | فعال شدن سنسور اضافه<br>بار                               | موقت   | اضافه وزن (بار)                                                                                                    |
| E17: Contactor Err               | اشکال در کنتاکتورهای<br>قدرت                              | موقت   | حداقل یکی از کنتاکتورها قبل از صدور<br>فرمان فعال شده است .                                                                                                    |
| E18: Call Short                  | اتصال کوتاه در کلید<br>شستی های کابین                     | موقت   | در صورتیکه هر یک ازترمینالهای مربوط به<br>شاسی ها مستقیما به ولتاژ 24Vوصل شود<br>این خطا اعلام می شود.                                                              |
| E19: Display short               | اتصال کوتاه در<br>نمراتورهای طبقات<br>یالامپهای جهت طبقات | موقت   | در صورتیکه هر یک ازترمینالها ی مربوط<br>به نمراتورها ویا لامپهای جهت مستقیما به<br>ولتاژ24 ولت وصل شود این خطا اعلام می<br>شود.                                     |
| E20: Car Call Short              | اتصالی در کلید شستی<br>های کابین                          | موقت   | در صورتی که هر یک ازترمینالهای مربوط<br>به شاسی های کابین مستقیما به ولتاژ<br>24V وصل شود این خطا اعلام می شود.                                                     |
| E21: Car Display                 | اتصالی در نمراتور یا<br>لامپهای جهت کابین                 | موقت   | در صورتیکه هر یک از ترمینالها ی مربوط<br>به نمراتورها ویا لامپهای جهت کابین<br>مستقیما به ولتاژ 24V وصل شود این خطا<br>اعلام می شود.                                |
| Car 24V Supply E22:              | قطع تغذيه 24 ولت<br>كابين                                 | موقت   | هنگامیکه تابلو کارکدک باشد وتغذیه 24<br>ولت قطع شود این خطا اعلام میشود.                                                                                            |
| E23: 24V Supply                  | قطع ولتاژ 24 ولت يا افت<br>ولتاژ                          | موقت   | در صورت قطع یا افت ولتاژV 24 ورودی<br>این خطا اعلام می شود.                                                                                                    |
| E24: Out of Level                | کابین از سر طبقه رد<br>شده است                            | موقت   | خارج شدن کابین از حالت Level                                                                                                    |
| E25: Insp. Button                | فعال شدن همزمان<br>کلیدهایRVDوRVU                         | موقت   | هنگامیکه کلیدهای ریویزیون همزمان باهم<br>فعال شوند این خطا رخ میدهد. , RVU <b>)</b><br>RVD)                                                                         |
| E26: AUX,CBD,DFC,<br>Fault Over! | تکرار بیش از حد<br>خطاهای در                              | تاخیری | اگر هر یک از این چهار خطا بیشتر از تعداد<br>تعریف شده در Fault counter تکرار<br>شود خطای Fault Over اعلام میشود و<br>به اندازه Fault Delay نرم افزار قفل می<br>شود. |

| E27: System Error | خطای سیستم | دائم | این خطا با ریست کردن برد ویا خاموش<br>کردن تابلوبرطرف نشده ودر صورت وقوع<br>آن بایستی با سازنده تابلو تماس گرفت. |
|-------------------|------------|------|----------------------------------------------------------------------------------------------------|
| E28: 24V Sensors! |            | موقت | قطع ولتاژ سنسورهای 24ولت برد                                                                                     |

# پیام های مدل(**LCB208** )

| پيام                                | شرح                                                                                      |
|-------------------------------------|------------------------------------------------------------------------------------------|
| Car is Ready                        | آسانسور آماده حرکت است.                                                                  |
| < >   : Door Open                   | باز شدن درب                                                                              |
| >     < : Door Close                | بسته شدن درب                                                                             |
| ^ : Car Run Up                      | حرکت آسانسور در جهت بالا                                                                 |
| v : Car Run Down                    | حرکت آسانسور در جهت پایین                                                                |
| Hall Door Open!                     | درب طبقه باز است                                                                         |
| DOB /Photocell in<br>(Open Request) | تقاضای باز کردن درب:<br>1- فشردن شاسی DOB<br>2- باز کردن درب طبقه<br>3- فشردن شاسی احضار |
| Close Time Out!<br>Cabin door_69    | زمان مجاز بسته شدن درب به اتمام رسیده                                                    |
| Rescue Mode!                        | وضعيت نجات اضطراري                                                                       |

# تنظيمات اوليه تابلو فرمان البرز

# مدل (**LCB208** )

| شرح                                      | منوی مربوط          | گزینه              | مقدار                                                                                | پارامتر          | رديف |
|------------------------------------------|---------------------|--------------------|--------------------------------------------------------------------------------------|------------------|------|
| تعداد توقفات ( طبقات )                   | Quick Setting       | floor Data         | 5                                                                                    | Max floor        | 1    |
| شاخص طبقات ( نمراتور)                    | Quick Setting       | floor<br>Numerator | P,1,2,3,                                                                             | Numerator        | 2    |
| تنظیم مد سریال<br>(کارکدک)               | Quick Setting       | Car setting        | (غیر کار کدک)Disable                                                                 | Serial Mode      | 3    |
| زمان روشنائي اتوماتيک                    | Quick Setting       | Car Timer          | 20 ثانيه                                                                             | Power<br>Down    | 4    |
| زمان استاندارد<br>زمان مجاز حرکت دور تند | Quick Setting       | Car Timer          | با توجه به تعداد طبقات از 1– 99<br>ثانیه تنظیم می شود .                              | Travel Time      | 5    |
| نوع کلید DO کابین                        | Quick Setting       | Door Setting       | حالت معمول = NC                                                                      | DOB Type         | 6    |
| تاخیر در باز شدن در<br>اتوماتیک          | Addvance<br>Setting | Door Timer         | مقدار 1 ثانیه برای تابلوهای 3VF<br>مقدار 0 ثانیه برای تابلوهای 2AC                   | Open Delay       | 7    |
| تعیین پالس دور انداز                     | Quick Setting       | Qui / Lif / Typ    | دورانداز اول (3VF) = 1 st IPD = (3VF)<br>دورانداز دوم (دوسرعته)= 2 <sup>nd</sup> IPD | Impulser<br>Type | 8    |

| جدول تنظيم Travel Time |             |
|------------------------|-------------|
| Travel Time            | تعداد طبقات |
| 19 ثانيه               | 4 طبقه      |
| 22 ثانيه               | 5 طبقه      |
| 25 ثانيه               | 6 طبقه      |
| 28 ثانيه               | 7 طبقه      |
| 31 ثانيه               | 8 طبقه      |
| 34 ثانيه               | 9 طبقه      |
| 37 ثانيه               | 10 طبقه     |

### ضمائم :

## راهنمای تنظیم تابلو فرمان در حالت کارکدک (Serial Mode )

- 1. تابلو را در حالت ريويزيون قرار دهيد.
- 2. کلیدهایINC و SHF را بصورت همزمان بزنید تا System Diagnose نمایش یابد.
  - 3. كليد INC را يكبار بزنيد تا Quick Settings ظاهر شود.
  - 4. کلیدهای INCو SHF را بصورت همزمان بزنید تا Qui/Lift type انتخاب شود.
- 5. با زدن همزمان کلیدهای INC و SHF، عبارت ClOSE PARK در سطر دوم ظاهر میشود.
  - 6. با زدن متوالی (6بار) کلید INC عبارت Serial Mode را انتخاب کنید.
    - 7. کلیدهایINC و SHF را بصورت همزمان بزنید تا سطر دوم ظاهر شود.
      - 8. بوسیله کلید INC یا Dec عبارتCarcode را انتخاب کنید.
- 9. با زدن متوالی کلیدهای DEC , SHF بصورت همزمان(3بار) به منوی Quick Settings برگردید.
  - 10. كليدهاى INC را بصورت متوالى ( 3 بار) بزنيد تا Save & Exit نمايش يابد.
    - 11. با زدن همزمان INC و SHF مقدار انتخاب شده، ذخیره می گردد.

# راهنمای تنظیم نوع در اتوماتیک

- 1. تابلو را در حالت ريويزيون قرار دهيد.
- 2. كليدهاى SHF , INC را بصورت همزمان بزنيد تا System Diagnose نمايش يابد.
  - 3. كليد INC را يكبار بزنيد تا Quick Settings ظاهر شود.
  - 4. كليدهاى SHF , INC را بصورت همزمان بزنيد تا Qui/Lift type انتخاب شود.
- 5. با زدن همزمان SHF , INC ، عبارت Close Park در سطر دوم صفحه نمایش دیده خواهد شد.
  - 6. با زدن متوالی کلید INC (2 بار) عبارت Door type انتخاب می گردد.
  - 7. با زدن همزمان کلیدهای SHF ,INC مقدار تنظیم شده قبلی نمایش می یابد.
    - 8. بوسیله کلید INC یا DEC نوع در اتوماتیک را انتخاب کنید.
      - 9. Semi : نيمه اتوماتيک
      - 10. Simple : بدون در اتوماتيک
        - 11. Auto : تمام اتوماتيك
- 12. با زدن متوالی کلیدهای DEC و SHF بصورت همزمان (3بار) به منوی Quick Settings برگردید.
  - 13. با زدن کلید INC بصورت متوالی (3 بار ) منوی Save & Exit را انتخاب کنید.
    - 14. با زدن همزمان INC و SHF مقدار انتخاب شده، ذخیره می گردد.

راهنمای تنظیم زمان بسته شدن در اتوماتیک (CLOSE TIME)

- 1. تابلو را در حالت ريويزيون قرار دهيد.
- 2. كليدهاى SHF , INC را بصورت همزمان بزنيد تا System Diagnose نمايش يابد.
  - 3. كليد INC را يكبار بزنيد تا Quick Settings بر روى صفحه مشاهده كنيد.

.4 با زدن همزمان کلیدهای SHF , INC منوی Qui/Lift type ظاهر مبشود.

- 5. كليد INC را يكبار بزنيد تا منوى Qui/Lift Data انتخاب شود..
- 6. با زدن همزمان کلیدهایSHF , INC عبارت Close time در سطر دوم نمایشگر ظاهر میشود.
- 7. با زدن همزمان کلیدهای SHF, INC مقدار تنظیم شده قبلی نمایش می یابد. در صورت نیاز به تغییر، کلیدهای INCو SHF را مجدداً بصورت همزمان بزنید تا چشمک زن زیر مقدار ظاهر شود.(در صورت عدم نیاز به تغییر با زدن متوالی SHFوDEC از برنامه خارج شوید.)
  - 8. مقدار دلخواه را با کلیدهای INC یا DEC تنظیم نمایید.
  - 9. با زدن کلیدهای DEC و SHF بصورت متوالی ( 4 بار ) به منوی Quick Settings برگردید.
    - 10. با زدن متوالی کلید INC ( 3 بار ) منویSave & Exit را انتخاب کنید.
  - 11. با زدن کلیدهای INC و SHF بصورت همزمان مقدار ذخیره میشود.(در صورت عدم تمایل به ذخیره کردن، با زدن متوالی DEC و SHF از برنامه خارج شوید.)

# راهنمای تنظیم پالس دور انداز(پالس اول یا دوم)

- 1. تابلو را در حالت ريويزيون قرار دهيد.
- 2. كليدهاي SHF , INC را بصورت همزمان بزنيد تا System Diagnose نمايش يابد.

3. كليد INC را يكبار بزنيد تا Quick Settings ظاهر شود.

. كليدهاى SHF, INC را بصورت همزمان بزنيد تا Qui/Lift type انتخاب شود.

5. کلیدهای SHF , INC را مجددا بصورت همزمان بزنید تا عبارت Close Park در سطر دوم ظاهر شود.

6. كليد INC را بصورت متوالى بزنيد (3 بار) تا عبارت Impulser type انتخاب گردد.

- 7. كليدهاى SHF , INC را همزمان بزنيد تا مقدار تنظيم شده قبلى نمايش يابد.
  - 8. با زدن کلیدهای INC , SHF مقدار تنظیم شده قبلی نمایش می یابد.

-2nd IPD : برای دوراندازی روی پالس دوم .(تابلوهای دوسرعته و هیدرولیک) -1st IPD : برای دوراندازی روی پالس اول.(تابلوهای درایو دار) -IPD + IPU : برای تابلوهای خاصی با دو سنسور دورانداز در دو جهت. -None IP : برای حذف سنسور دورانداز(استفاده از سنسور استوپ به تنهایی)

9. با زدن متوالی کلیدهای DEC,SHF(3بار) به منوی Quick settings برگردید.

10. كليدهاي INC را بصورت متوالي ( 3 بار) بزنيد تا Save & Exit نمايش يابد.

11. با زدن همزمان کلیدهای INC و SHF مقدار تنظیم شده ذخیره می گردد.

# راهنمای تنظیم زمان کنسل تایم (تراول تایم) Travel time

- 1. تابلو را در حالت ريويزيون قرار دهيد.
- 2. كليدهاى SHF , INC را بصورت همزمان بزنيد تا System Diagnose نمايش يابد.
  - 3. كليد INC را يكبار بزنيد تا Quick Settings ظاهر شود.
  - SHF, INC را بصورت همزمان بزنید تا Qui/Lift type انتخاب شود.
    - 5. كليد INC را يكبار بزنيد تا عبارت Qui/Lift Data نمايش يابد.
  - 6. کلیدهای SHF , INC را بصورت همزمان بزنید تا عبارت Close time ظاهر شود.
  - 7. كليد INC را بصورت متوالى بزنيد (6 بار) تا عبارت Travel time انتخاب گردد.
    - 8. كليدهاى SHF , INC را همزمان بزنيد تا مقدار تنظيم شده قبلي نمايش يابد.
- 9. در صورت نیاز به تغییر ، مجدداً کلیدهای SHF , INC را همزمان بزنید تا چشمک زن ظاهر شود.
  - 10. مقدار دلخواه را با DEC , INC تنظيم نمائيد.
  - 11. با زدن کلیدهای DEC و SHF بصورت متوالی ( 4 بار ) به منوی Quick Settings برگردید.
    - 12. كليدهاى INC را بصورت متوالى ( 3 بار) بزنيد تا Save & Exit نمايش يابد.
      - 13. با زدن همزمان کلیدهای INC و SHF مقدار تنظیم شده ذخیره می گردد.

### راهنمای تنظیم تعداد توقفات(طبقات)

- 1. تابلو را در حالت ريويزيون قرار دهيد.
- 2. كليدهاى INC و SHF را بصورت همزمان بزنيد تا System Diagnose نمايش يابد.
  - 3. کلید INC را یکبار بزنید تا Quick Settings ظاهر شود.
  - 4. کلیدهای INC و SHF را بصورت همزمان بزنید تا Qui/Lift type انتخاب شود.
    - 5. كليدINC را يكبار بزنيد تا عبارت Qui/Lift Data نمايش يابد.
- 6. کلیدهای INCوSHF را بصورت همزمان بزنید تا عبارت Close time در سطر دوم صفحه نمایش ظاهر شود.
  - با زدن کلید INCبه تعداد لازم (2بار) عبارت Max Floor را انتخاب کنید.
- 8. با یک بار زدن همزمان کلیدهای INCو SHF، تعداد توقفات (طبقات) نمایش میابد .در صورت نیاز به تغییر مراحل زیر را دنبال کنید در غیر این صورت با زدن همزمان کلیدهای DEC , SHF به دفعات (4بار) از منوی تنظیمات خارج شوید.
- 9. با زدن مجدد کلیدهای SHF,INC بصورت همزمان چشمک زن زیر عدد توقفات(طبقات) ظاهر میشود.حالا میتوانید بوسیله کلیدهای INC و DEC تعداد مورد نظر را تنظیم نمایید.
- 10. پس از تنظیم عدد دلخواه،با زدن متوالی کلیدهای DEC,SHF (4بار) به منویQuick Settings برگردید.
  - 11. کلید INC را بزنید (3بار) تا به منوی Save & Exit برسید.
  - 12. با زدن همزمان کلیدهای SHF , INC تنظیم انجام شده ذخیره میشود.
- ۲۰ تذکر:در صورت عدم ذخیره سازی تنظیمات انجام شده در پایان،مقادیر فقط تا قبل از خاموش شدن برد اصلی باقی میمانند و پس از خاموش و روشن شدن مجدد به تنظیمات قبلی برمیگردند.

### راهنمای تنظیم نمایشگر طبقات(نمراتور)

- 1. تابلو را در حالت ريويزيون قرار دهيد.
- 2. كليدهاىSHF , INC را بصورت همزمان بزنيد تا عبارت System Diagnose ظاهر شود.
  - 3. كليد INC را يكبار بزنيد تا عبارت Quick settings نمايش يابد.
  - 4. كليدهاي SHF , INC را بصورت همزمان بزنيد تا پيام Qui/Lift type نمايش يابد.
- 5. با زدن همزمان کلیدهای INC وSHF عبارت Close Park در سطر دوم نمایشگر ،ظاهر میشود.
  - 6. با زدن کلید INC (5 بار) عبارت Numerator type نمایش می یابد.
- 7. کلیدهای INC و SHF را همزمان بزنید تا پیام Numerator:PI23 ظاهر شود . سپس بوسیله کلیدهای INC یا INC میتوانید تنظیم مورد نظر برای نمایشگر طبقات و کابین (نمراتورها) را انتخاب کنید (این INC یا INC میتوانید تنظیم مورد نظر برای نمایشگر طبقات و کابین (نمراتورها) را انتخاب کنید (این تنظیمات بصورت آماده بوده و شامل 7 گروه معمول و رایج میباشد.در صورت نیاز به انتخاب تنظیمات خاص میتوانید از منوی Adv/Numerator از گروه
  - 8. پس از انتخاب گزینه دلخواه،با زدن متوالی (3بار) کلیدهای DECوBHF به منوی Quick Setting برگردید.
    - 9. با زدن متوالی کلید INC(3بار) گزینه Save&Exit را انتخاب کنید.
    - 10.با زدن همزمان کلیدهای INC و SHF تغییر انجام شده را ذخیره نمایید.

تذکر: در صورت عدم نیاز به ذخیره سازی ، با زدن متوالی کلیدهای DEC و SHF از تنظیمات خار ج شوید.

# مشاهده آخرین خطای ثبت شده توسط برد اصلی

- 1. تابلو را در حالت ريويزيون قرار دهيد.
- 2. كليدهاىSHF , INC را بصورت همزمان بزنيد تا System Diagnose نمايش يابد.
  - 3. كليد NCاو SHF را با هم بزنيد تا عبارت Sys/Error Edit نمايش يابد.
- 4. با زدن کلیدهای SHF ,INC بصورت همزمان، آخرین خطای بوجود آمده نمایش می یابد.
  - 5. با کلیدDEC یا INC میتوانید خطاهای قبلی و بعدی را مشاهده کنید.
  - 6. با زدن متوالی کلیدهای DEC و SHF(3بار) از منوی تنظیمات خارج شوید.

# پاک کردن آخرین خطاهای ثبت شده توسط برد اصلی

- דابلو را در حالت ريويزيون قرار دهيد.
- 2. كليدهاى SHF , INC را بصورت همزمان بزنيد تا System Diagnose نمايش يابد.
  - 3. كليد INC و SHF را با هم بزنيد تا عبارت Sys/Error Edit نمايش يابد.
    - 4. کلید INC را یکبار بزنید تا منوی Sys/Error Clear انتخاب شود.
- 5. کلیدهای SHF, INC را بصورت همزمان بزنید(2بار) تا عبارتAre you sure:NOنمایش بابد.
  - 6. با زدن کلید INC عبارت NO را به Yes تبدیل کنید.
  - 7. کلیدهای SHF , INC را بصورت همزمان بزنید تا آخرین خطاهای ذخیره شده پاک شوند.
    - 8. با زدن متوالی کلیدهای DEC و SHF (2بار) از منوی تنظیمات خارج شوید.

# نحوه عملكرد كنترل فاز :

## اصول کار :

هنگامیکه سه فاز شبکه متقارن باشد و ولتاژ در حد استاندارد بوده و ترتیب فاز صحیح باشد . 1.5 ثانیه بعد از اتصال برق کنتاکت 15 به 16 وصل و امکان وصل را به کنتاکتور میدهد و در صورت قطع فاز ، جابجایی فاز تغییرات ولتاژ و عدم تقارن سه فاز شبکه ، کنتاکت 15 در زمان قابل تنظیم از 1 الی 10 ثانیه از 16 قطع و به 18 وصل می شود و تا رفع اختلال در همین حالت باقی می ماند .

تنظيم :

دو پتانسیومتر تنظیم بر روی کنترل فاز پیش بینی شده است :

 ل. پتانسیومتر تاخیر در قطع : با این پتانسیومتر می توان تاخیر در قطع بعد از بروز اختلال را از 1 الی 10 ثانیه تنظیم نمود .

این پتانسیومتر برای پوشش زمان استارت موتور در نظر گرفته شده است .

2. حساسیت : با این پتانسیومتر میزان نا متقارنی ولتاژ شبکه جهت قطع را می نوان تنظیم نمود . به این صورت که بالاترین حساسیت 5٪ و حداقل حساسیت 35٪ میباشد . در اکثر موارد مناسبترین تنظیم 15 ٪ الی20 ٪ میباشد و در موتورهای با دور بالا و بار کم حساسیت 5 ٪ مناسب میباشد . در صورت عدم تقارن ولتاژ در شبکه برای جلوگیری از قطع پی در پی می توان از حساسیت 30 ٪ استفاده نمود .

### مشخصات فنی :

حالت عادی : LED سبز OUT روشن است .

تغذيه : LED قرمز PWR روشن است .

قطع فاز : LED قرمز PHASE روشن است .

جابجایی فاز : LED قرمز RVRS روشن است .

# نحوه عملکرد کنترل بار :

# اصول کار :

در حالت نرمال پس از وصل برق ، کنتاکت 15 به کنتاکت 16 وصل می شود . در حالت جریان کشی و قطع رله کنتاکت 15 به 18 وصل می شود . در حالت نرمال LED سبز Relay و در حالت جریان کشی یا قطع رله LED قرمز OVRLD روشن است .

### تنظيم :

دو پتانسیومتر تنظیم روی کنترل بار پیش بینی شده است :

1. پتانسيومتر مقدار جريان كه بسته به مقدار جريان كشى موتور تنظيم مى شود .

 یتانسیومتر زمان که بر حسب زمان مجاز برای کشیدن جریان تنظیم می شود ( پس از اتمام زمان اگر جریان کشی ادامه داشت رله قطع می شود. )

### مشخصات فنی :

حالت عادی : LED سبز Relay روشن و LED قرمز OVRLD خاموش است .

حالت جریان کشی(خطا) : LED قرمز OVRLD روشن و LED سبز Relay خاموش است .

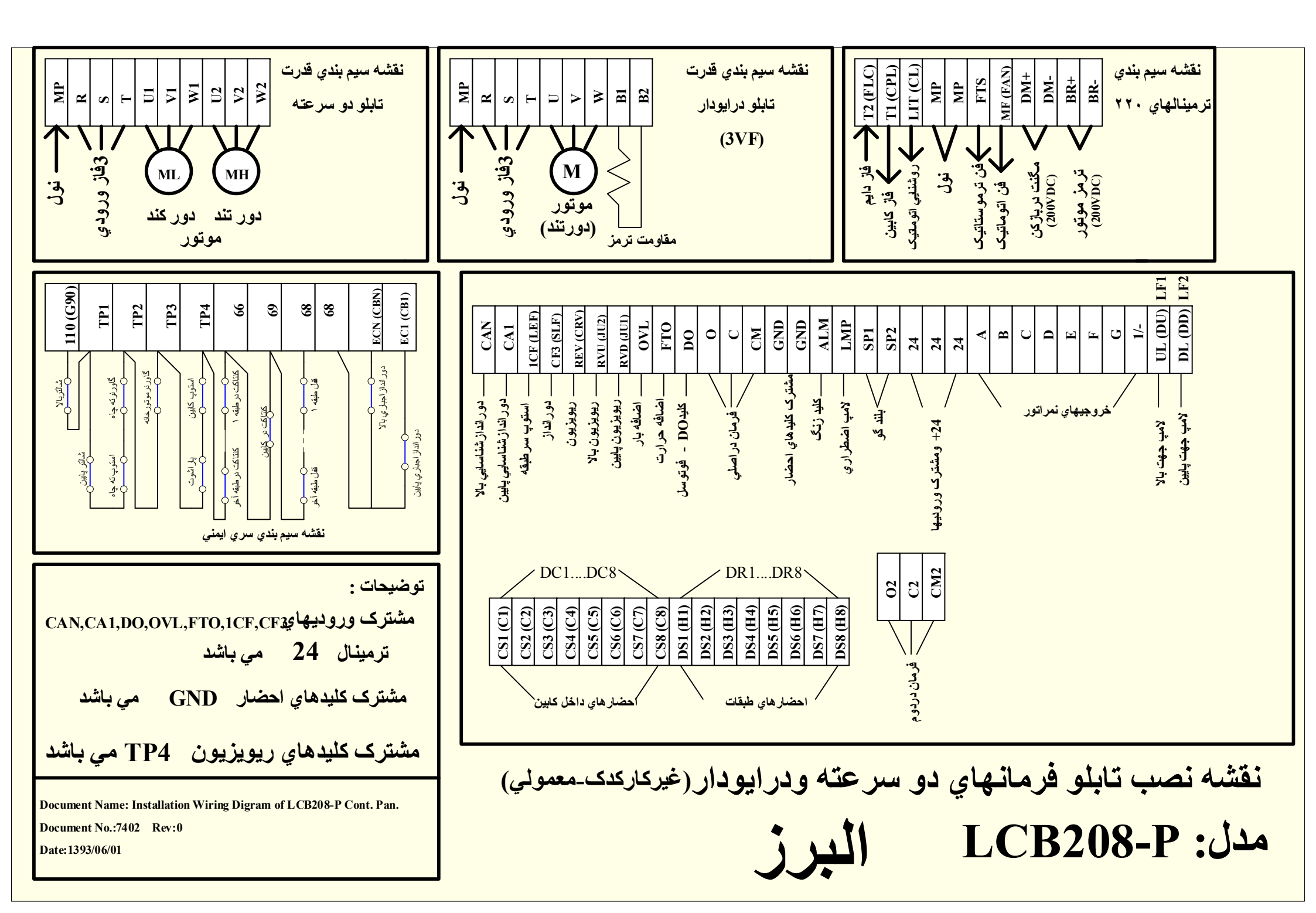

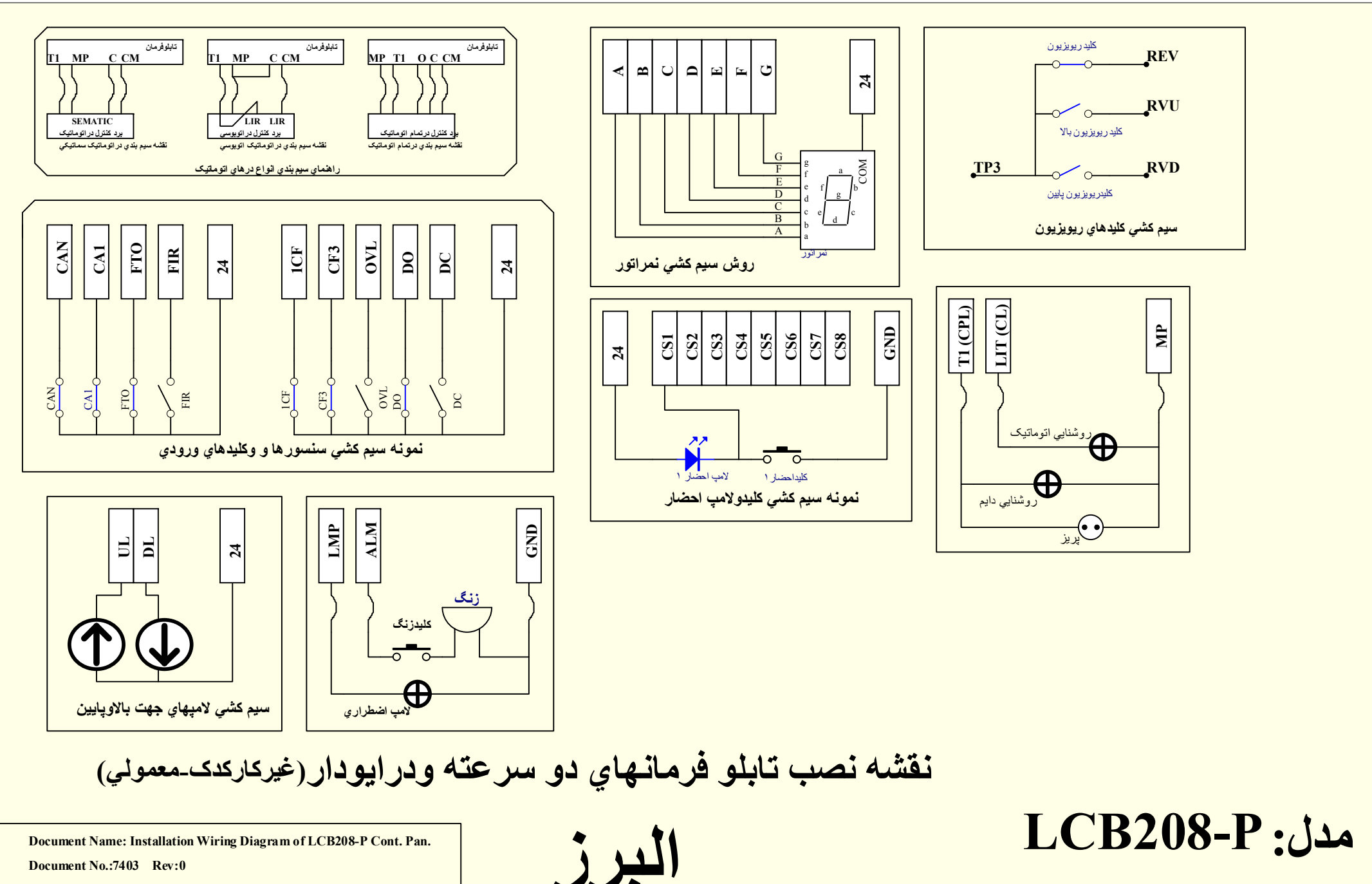

Document No.:7403 Rev:0

Date: 1393/06/01

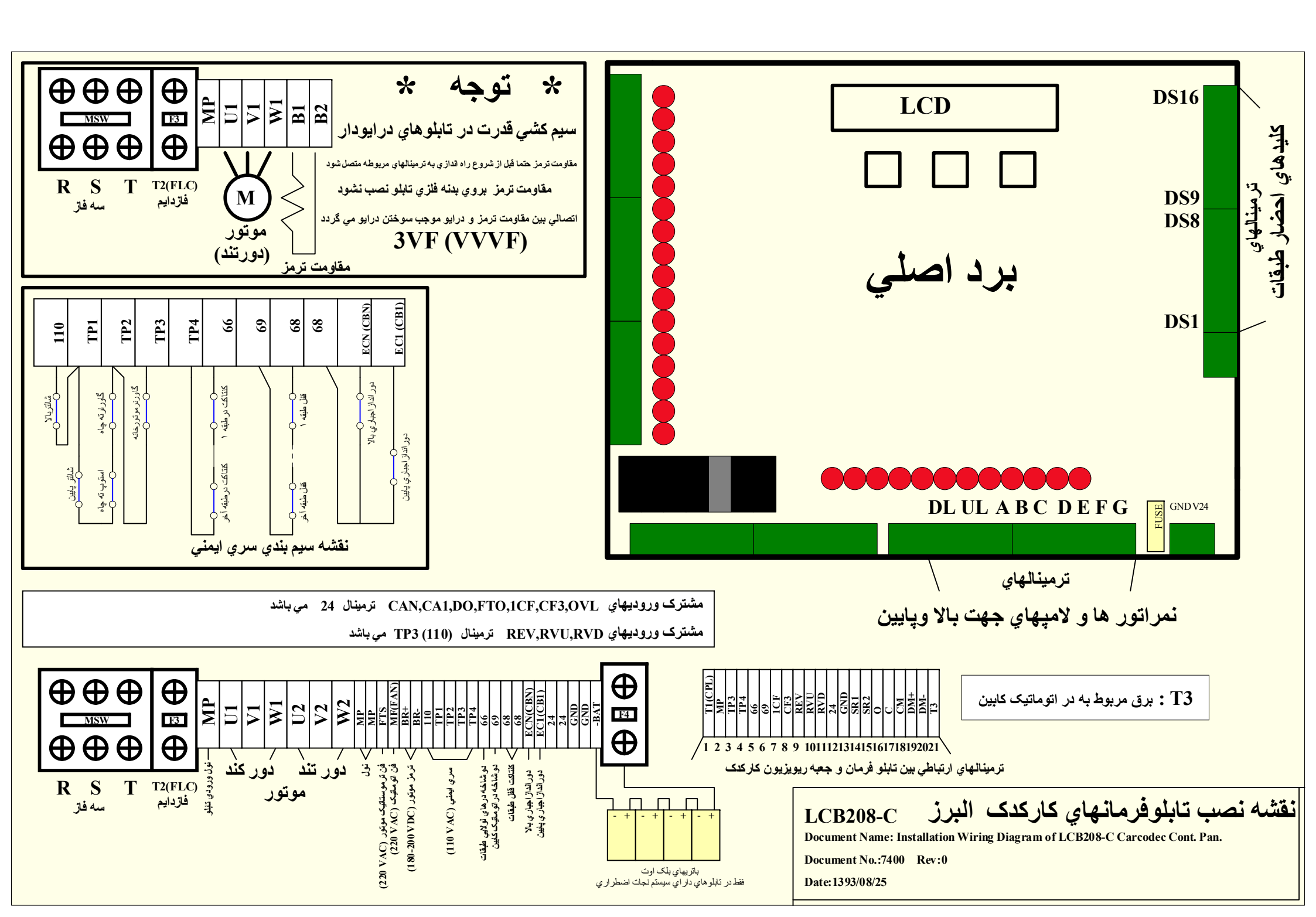

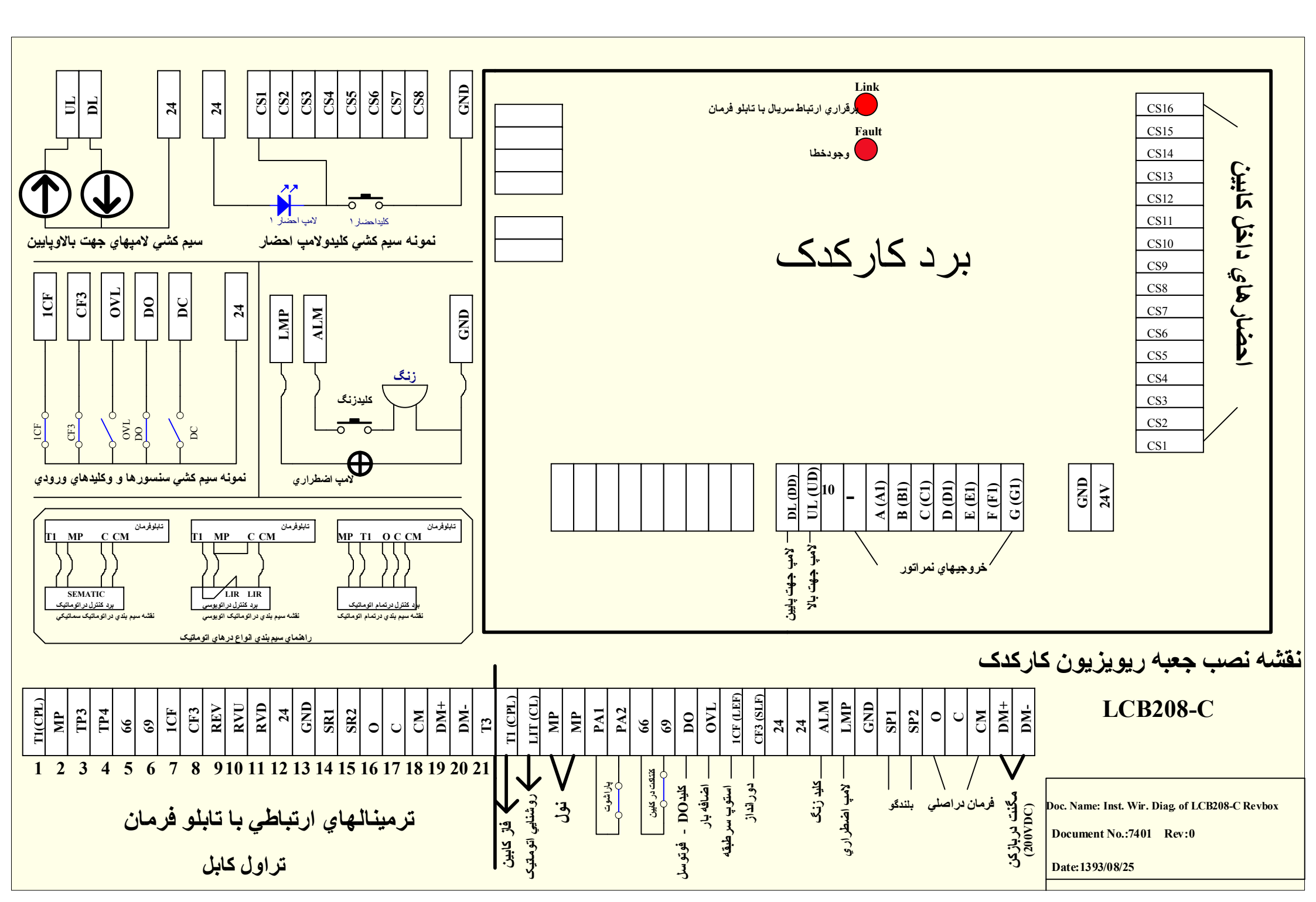

محصولات السرز كتشرل

تابلو یکی دو سرعته (AC2) تلفیقی (با نجات اصطراری) تابلو یکی در ایو دار (AC2) تلفیقی (با نجات اصطراری) تابلو یکی در ایو دار (3vf) تلفیقی (با نجات اصطراری) تابلو یکی در ایو دار (3vf) تلفیقی (با نجات اصطراری) تابلو یکی هیدرولیک ( hydraulic ) تلفیقی (با نجات اصطراری) جعبه رویزیون کارکدک ( Carcode Revision Box ) تابلو نجات اصطراری ( Blackout ) تابلو اصلاح سه فاز

تابلولای مخصوص بالابر - باربر کششی ( ECM-T )

تابلولای مخصوص بالابر - باربر هیدرولیک ( ECM-H )

كرج - ميدان توحيد - بعداز 16 مترى الثلاب - يلاك 73 تلفن: 32253397 فكس: 026 كغلس: 026 3225 026